# "Programa de Estímulos a la Innovación"

Convocatoria C0003-2011-01

Guía de Usuario

Versión 3 - 24 Noviembre 2010

- 1. **DEFINICIONES**
- 2. INDICACIONES GENERALES
- 3. MODALIDAD DE LAS SOLICITUDES
- 4. PROCEDIMIENTO DE PRESENTACIÓN DE SOLICITUDES
  - FASE 1 Acceso al sistema / trámite claves de acceso y contraseña.
  - FASE 2 Selección de tipo de Fondo y No. de Convocatoria (C003-2011-01).
  - FASE 3 Introducción de datos de la propuesta
    - Pantalla "Solicitud" (I)
    - Pantalla "Pantalla General" (II)
    - > Pantalla "Descripción de la Propuesta" (III)
    - > Pantalla "Impactos para la Sociedad" (IV)
    - > Pantalla "Responsables" (V)
    - > Pantalla "Instituciones Participantes" (VI)
    - > Pantalla "Equipo de Trabajo" (VII)
    - Pantalla "Redes de Innovación" (VII)
    - > Pantalla "Cronograma y D. Financiero" (IX)
    - > Pantalla "Datos del Contribuyente" (X)
    - > Pantalla "Giro" (XI)
    - Pantalla "Documentos Adjuntos" (XII)
    - Pantalla "Envío de Solicitud" (XIII)

#### **1. DEFINICIONES**

#### RENIECYT

RENIECYT son las siglas del Registro Nacional de Instituciones y Empresas Científicas y Tecnológicas.

#### • SUJETO DE APOYO

Entidad – Persona Moral que firma el contrato de Asignación de Recursos a través de su representante legal.

#### • **APOYO**

Recursos económicos asignados por el programa a las propuestas aprobadas por el CTII para realizar actividades de IDTI.

• MIPYMES Micro, Pequeñas y Medianas Empresas, con la clasificación de acuerdo al siguiente criterio:

| Tamaño       | Sector                     | Estratificación<br>Rango de<br>número de<br>trabajadores | Rango de monto de<br>ventas anuales<br>(mdp) | Tope máximo<br>combinado* |
|--------------|----------------------------|----------------------------------------------------------|----------------------------------------------|---------------------------|
| Micro        | Todas                      | Hasta 10                                                 | Hasta \$4                                    | 4.6                       |
| Pequeña      | Comercio                   | Desde 11 hasta 30                                        | Desde \$4.01 hasta \$100                     | 93                        |
|              | Industria y Servicios      | Desde 11 hasta 50                                        | Desde \$4.01 hasta \$100                     | 95                        |
| Mediana      | Comercio                   | Desde 31 hasta 100                                       | Desde \$100.01 hasta \$250                   | 235                       |
|              | Servicios                  | Desde 51 hasta 100                                       |                                              |                           |
|              | Industria                  | Desde 51 hasta 250                                       | Desde \$100.01 hasta \$250                   | 250                       |
| *Tope Máximo | o Combinado = (Trabajadore | es) X 10% + (Ventas Anuale                               | s) X 90%.                                    |                           |

Tercero. El tamaño de la empresa se determinará a partir del puntaje obtenido conforme a la siguiente fórmula: Puntaje de la empresa = (Número de trabajadores) × 10% + (Monto de Ventas Anuales) × 90%, el cual debe ser igual o menor al Tope Máximo Combinado de su categoría.

### • APROPIACION

Derechos adquiridos jurídicamente de un conocimiento.

#### • PROYECTOS TECNOLÓGICOS

Proyectos que se sustentas en actividades de aplicación sistemática del conocimiento dirigidos a generar productos de mayor valor en el mercado.

#### CAMPOS PRECURSORES

Aquellas áreas del conocimiento donde se genere investigación aplicada con un efecto multiplicador en diversas industrias.

#### 2. INDICACIONES GENERALES

- Guardar la información durante el llenado de la propuesta. Se sugiere después del llenado de cada pantalla donde aparezca el icono de guardar Guardar .
- Revisar la propuesta en su totalidad antes de enviar, ya que una vez enviada no podrá realizar ninguna modificación.
- Para realizar las consultas de "Origen" y "Tipo" deberá realizarse por medio de las "lupas". (Ejemplo: Resultados de búsqueda de Fondos, catálogo de instituciones de RENIECYT, etc.)
- Para ingresar más registros, deberá dar clic en el signo de más
- Para eliminar un registro, deberá dar clic en el signo de menos
- Para poder adjuntar un archivo, deberá dar clic en el "clip" que aparece en el formato 🥙. Debe presentarse en formato .pdf o el que se indique específicamente para cada documento.

#### 3. MODALIDAD DE LAS SOLICITUDES

Las solicitudes de esta convocatoria podrán ser presentadas bajo tres modalidades:

Modalidad INNOVAPYME - Innovación Tecnológica de Alto Valor Agregado para proyectos de IDTI que:

- Sean presentados únicamente por Micro, Pequeñas y Medianas Empresas (MIPYMES) con claro impacto en su competitividad y/o propicien la vinculación de las MIPYMES con Cl y/o IES.
- Propongan la inversión en infraestructura (física y recursos humanos) de investigación y desarrollo de tecnología, y consideren la creación de nuevos empleos de alto valor.

Modalidad INNOVATEC -Innovación Tecnológica para la Competitividad para proyectos IDTI que:

- Sean presentados únicamente por empresas grandes.
- Impulsen la competitividad de las empresas, articulen cadenas productivas en actividades de IDTI y propicien la vinculación con CI y/o IES.
- Propongan la inversión en infraestructura (física y recursos humanos) de investigación y desarrollo de tecnología, así como también consideren la creación de nuevos empleos de alto valor.

Modalidad **PROINNOVA** – Desarrollo e Innovación en Tecnologías Precursoras para proyectos de IDTI que:

- Sean presentados por MIPYMES o por empresas grandes en un esquema de red integrando al menos un CI o una IES.
- Se desarrollen en vinculación con CI y/o IES y, en su caso, asociaciones u organizaciones articuladoras, en campos precursores del conocimiento preferentemente
- Se dará preferencia a proyectos presentados por redes formalmente constituidas como Alianzas Estratégicas y Redes de Innovación para la Competitividad (AERIS)

|            |                          | Porcentaje de ap             | ooyo respecto al ga<br>fisc  | sto elegible del pro<br>al 2011 | oyecto en el ejercicio              |
|------------|--------------------------|------------------------------|------------------------------|---------------------------------|-------------------------------------|
| Modalidad  | Tamaño de<br>Empresa (*) | Proyecto<br>individual       | Proye<br>Vinculaciór         | cto en<br>1 con IES/CI          | Tope máximo de<br>apoyo por empresa |
|            |                          | % del gasto de<br>la empresa | % del gasto de<br>la empresa | % de gastos de<br>las IES / Cl  | (Pesos Moneda<br>Nacional)          |
| INNOVAPYME | MIPYMES                  | 35 %                         | 50 %                         | 90%                             | 21 Millones                         |
| INNOVATEC  | Empresas<br>Grandes      | 22%                          | 30%                          | 75%                             | 36 Millones                         |
|            | MIPYMES                  |                              | 75 %                         |                                 |                                     |
| PROINNOVA  | Empresas<br>Grandes      | No aplica                    | 50 %                         | 90%                             | 27 Millones                         |

(\*) Conforme a la Tabla de Estratificación de las micro, pequeñas y medianas empresas, emitida por la Secretaría de Economía, publicada en el Diario Oficial de la Federación el día 30 de junio de 2009.

#### 4. PROCEDIMIENTO DE PRESENTACIÓN DE SOLICITUDES

La presentación de solicitudes se realizará de la siguiente manera:

- Acceso a la pagina de CONACYT <u>www.conacyt.gob.mx</u>
- Dar clic en el link de Programas de Estimulo para la Innovación

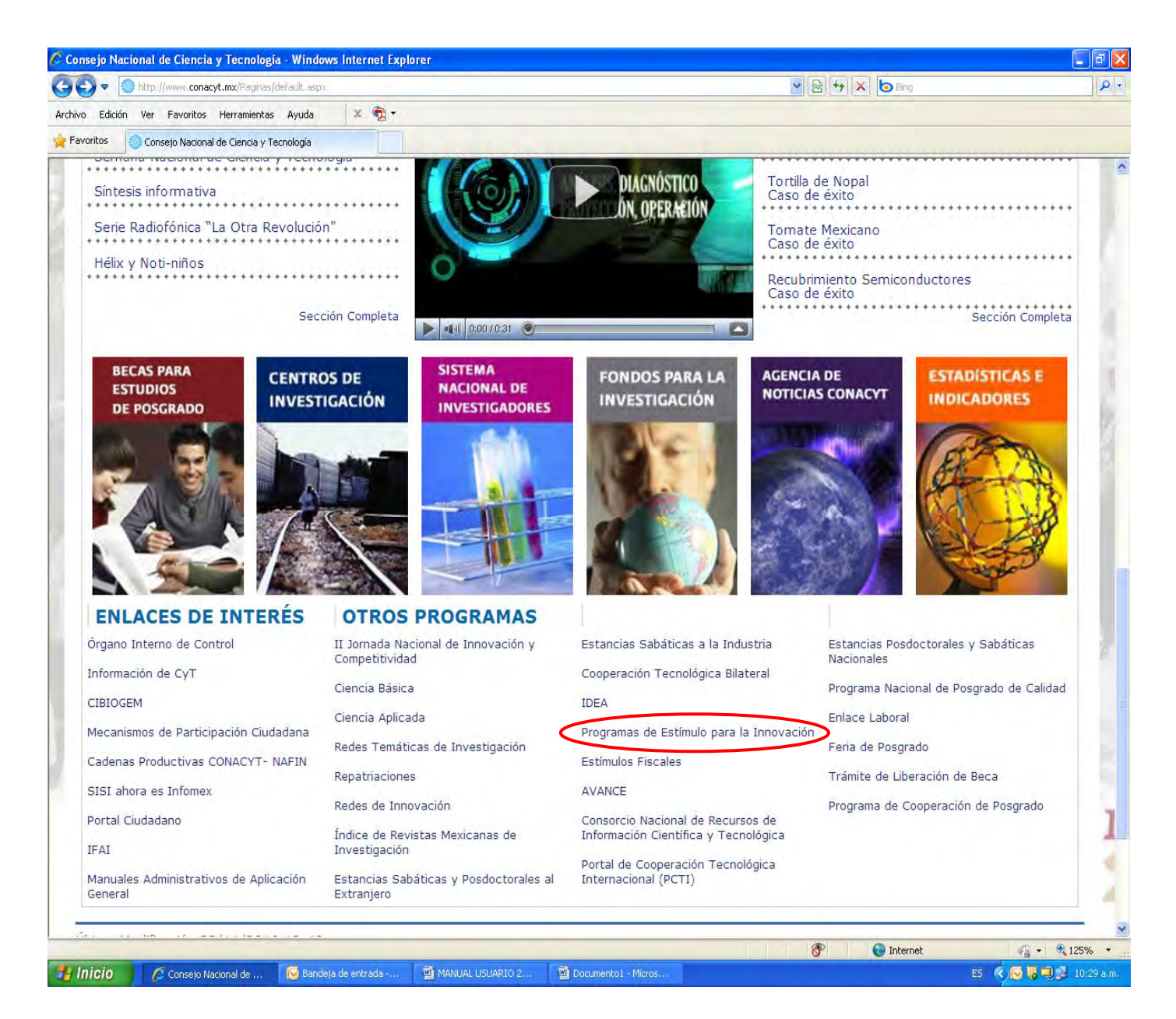

• Dar clic en el link de la Convocatoria 2011

| 🖉 Inicio - Windows I | nternet Explorer                                                                                                    |                                                            |                                                      |                                                                                                |                                                                                                    |                                                  |                       |                                                |        |
|----------------------|----------------------------------------------------------------------------------------------------|------------------------------------------------------------|------------------------------------------------------|------------------------------------------------------------------------------------------------|----------------------------------------------------------------------------------------------------|--------------------------------------------------|-----------------------|------------------------------------------------|--------|
| 🕞 🕤 🗢 🔘 http:/       | //www.conacyt.gob.mx/tecnologica/estim                                                                                                    | ulo/Paginas/default                                        | .aspx                                                |                                                                                                |                                                                                                    | <b>×</b> 😣                                       | 4 X                   | bing Bing                                      |        |
| Archivo Edición Ver  | Favoritos Herramientas Ayuda                                                                                                    | x 🔁 -                                                      |                                                      |                                                                                                |                                                                                                    |                                                  |                       |                                                |        |
| 🖕 Favoritos 🛛 👍 🏉    | Sitios sugeridos 👻 🙋 Más complemento                                                                                                    | os 🝷 📶 Hotmail g                                           | ratuito                                              |                                                                                                |                                                                                                    |                                                  |                       |                                                |        |
| Inicio               |                                                                                                    |                                                            |                                                      |                                                                                                |                                                                                                    | <u>à</u> • (                                     | <b>3</b> • 🖂          | 🖶 🔹 Página 🗸 Segurida                          | ad 🕶 I |
|                      |                                                                                                    | 110                                                        | 35                                                   |                                                                                                |                                                                                                    |                                                  |                       |                                                |        |
|                      |                                                                                                    | NACYT CIE                                                  | NSEJO NA<br>NCIA Y TI                                | CIONAL DE<br>ECNOLOGÍA                                                                         |                                                                                                    | со                                               | nacy                  | <b>rt.</b> gob.mx                              | 1      |
|                      | Inicio Conoce CO                                                                                                    |                                                            | rogramas                                             | Trámites y Servicios                                                                           | Registros                                                                                                    | Transparencia                                    | Trabaj                | a en CONACYT                                   |        |
|                      | Inicio > Desarrollo Tecnológico                                                                                                    | e Innovación >                                             | Programas de                                         | Estímulo para la Innovación                                                                    |                                                                                                    |                                                  |                       | AVANCE<br>Estímulos Fiscales                   |        |
| aller.               | PROGRAMAS DE ESTÍMULO                                                                                                    | PARA LA INNO                                               | VACIÓN                                               |                                                                                                |                                                                                                    |                                                  |                       | Fondo Nuevo para<br>Ciencia y<br>Tecnología    |        |
|                      | A TODOS LOS INTERESADOS<br>INNOVACIÓN, LAS BASES DE                                                                                                    | SE LES INFORM                                              | A QUE SE HA I<br>IA Y LOS TÉRN                       | PUBLICADO LA CONVOCATO<br>MINOS DE REFERENCIA <u>LOS F</u>                                     | ORIA 2011 DEL PRO<br>PODRÁ CONSULTA                                                                              | GRAMA DE ESTÍMULO<br>R EN ESTA PÁGINA            | DS A LA               | Programas de<br>Estímulo para la<br>Innovación |        |
|                      | ELECTRONICA<br>¿QUÉ SON?                                                                                                    |                                                            |                                                      |                                                                                                |                                                                                                    |                                                  |                       | Sesiones Informativas                          |        |
|                      | Son los programas de apoyo p                                                                                                    | ara las empresa:                                           | s que inviertan                                      | en proyectos de investigació                                                                   | n, desarrollo de te                                                                                              | cnología e innovación d                          | lirigidos             | IDEA                                           |        |
|                      | al desarrollo de nuevos produc                                                                                                    | tos, procesos o s                                          | servicios.                                           |                                                                                                | and the second second second second second second second second second second second second second second second |                                                  |                       | Proyecto de<br>Innovación<br>IBEROEKA          |        |
|                      | Este es el                                                                                                    | camino para inc                                            | centivar y pro                                       | mover el crecimiento y la co                                                                   | mpetitividad de s                                                                                                | u empresa.                                       |                       | FONCICYT                                       |        |
|                      | OBJETIVO GENERAL<br>Incentivar la inversión en inve                                                                                                    | stigación y desa                                           | rrollo tecnológ                                      | ico, mediante el otorgamient                                                                   | o de estímulos eco                                                                                               | nómicos complementar                             | rios a las            | Cooperación<br>Tecnológica<br>Bilateral        |        |
|                      | impulsar el crecimiento econón                                                                                                    | nico del país.                                             | n la finalidad d                                     | le incrementar su competitiv                                                                   | luau, la creación u                                                                                              | e nuevos empieos de i                            | calluau e             | Estancias<br>Sabáticas al                      | 21     |
|                      | OBJETIVOS ESPECÍFICOS                                                                                                    |                                                            |                                                      |                                                                                                |                                                                                                    |                                                  |                       | Interior de las<br>Empresas                    |        |
|                      | Estimular el crecimient                                                                                                    | to anual de la i                                           | nversión del s                                       | sector productivo nacional                                                                     | en IDTI.                                                                                                    |                                                  |                       | Redes de                                       |        |
|                      | <ul> <li>Propiciar la vinculació<br/>articulación con la cad</li> </ul>                                                                                                    | n de las empre<br>lena productiva                          | isas en la cad<br>1.                                 | ena del conocimiento ``edu                                                                     | icación-ciencia-te                                                                                               | nología-innovación"                              | y su                  | Fondo de<br>Innovación a la                    |        |
|                      | Formar e incorporar r                                                                                                    | ecursos human                                              | nos especializ                                       | ados en actividades de IDT                                                                     | TI en las empresa                                                                                                | is.                                              |                       | Tecnología                                     |        |
| EXICO                | <ul> <li>Generar nuevos produ<br/>empresas.</li> </ul>                                                                                                    | uctos, procesos                                            | s y servicios d                                      | e alto valor agregado; y c                                                                     | ontribuir con est                                                                                                | o a la competitividad                            | de las                | Fondos Sectoriales<br>de Energía               | N      |
| 0100                 | Contribuir a la genera                                                                                                    | ción de propie                                             | dad intelectu                                        | al en el país y a la estrateg                                                                  | gia que aseguren                                                                                                 | su apropiación y pro                             | tección.              | Portal de<br>Cooperación                       | 0      |
|                      | Ampliar la base de col                                                                                                    | pertura de apo                                             | yo a empresa                                         | s nacionales.                                                                                  |                                                                                                    |                                                  |                       | Tecnológica<br>Internacional                   | 12     |
|                      | Fomentar la creación en la creación en la creaci | de empleos de                                              | alta calidad.                                        |                                                                                                |                                                                                                    |                                                  |                       | (PCTI)                                         | -      |
|                      |                                                                                                    |                                                            |                                                      |                                                                                                |                                                                                                    |                                                  | _                     | OTROS RECURSOS:                                | -      |
|                      | ¿A QUIÉN VA DIRIGIDO?                                                                                                    |                                                            |                                                      |                                                                                                |                                                                                                    |                                                  |                       | Convocatoria 2011                              | -      |
|                      | A todas las empresas mexican<br>realicen actividades relacionad<br>superior (IES) y/o centros e ins                                                                                                    | as inscritas en e<br>as a la IDTI en<br>stitutos de invest | el Registro Na<br>el país de mar<br>tigación (CI) na | cional de Instituciones y Emp<br>era individual o en asociació<br>acionales e internacionales; | presas Científicas y<br>n con otras empres                                                                       | Tecnológicas (RENIEC<br>sas o instituciones de e | CYT), que<br>ducación | Convocatoria 2010                              | 6      |
|                      | MODALIDADES:                                                                                                    |                                                            |                                                      |                                                                                                |                                                                                                    |                                                  |                       | Convocatoria 2009                              | 1      |

Evistor tros modelidados:

• Dar click en el documento Bases de Convocatoria y Términos de Referencia para descargarlos. Estúdielos detalladamente antes de iniciar la captura de su solicitud ya que estos marcan la normatividad del programa

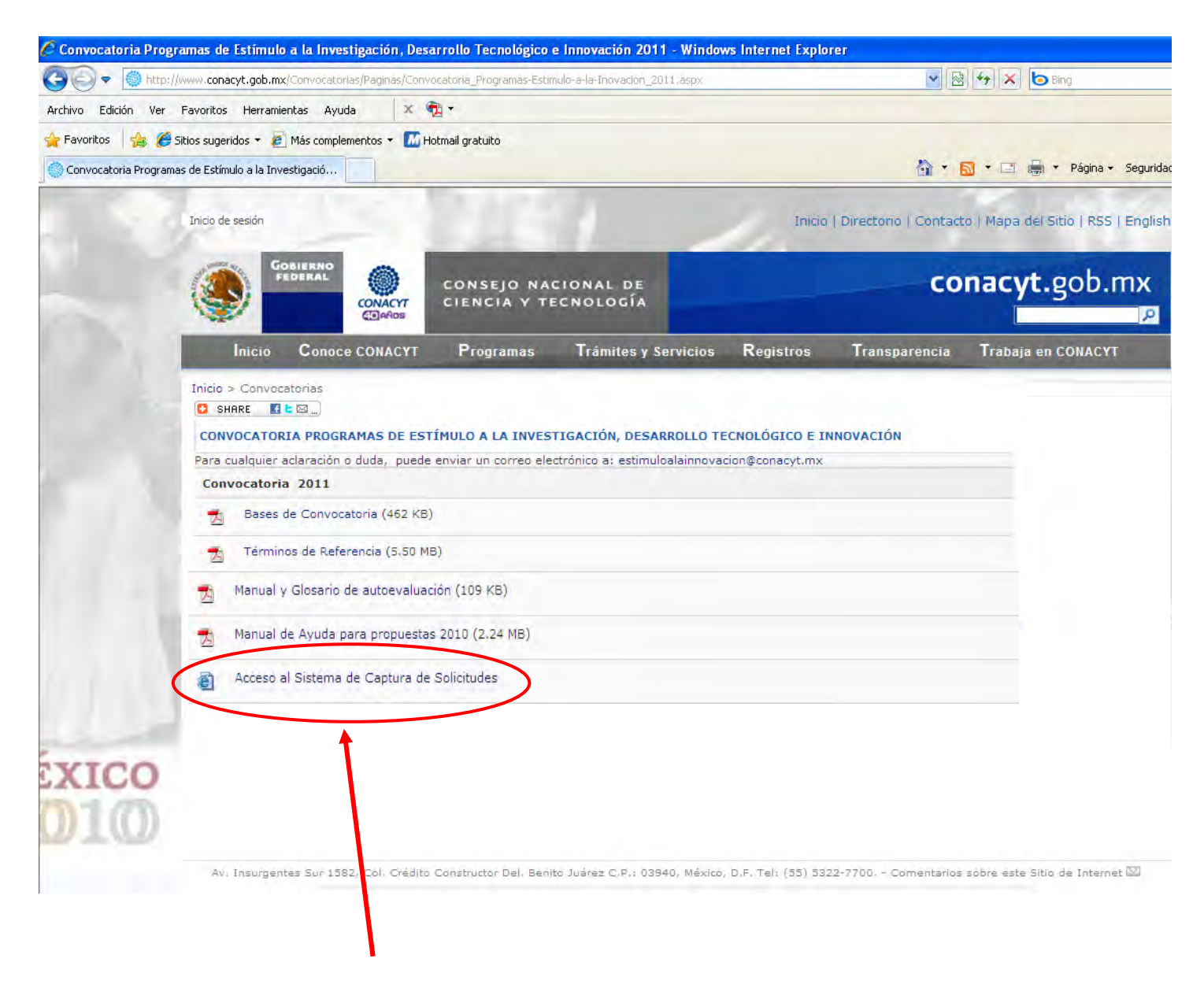

• Dar clic en el link en el Acceso al Sistema de Captura de Solicitudes.

Para acceder al sistema se requieren las claves del Sujeto de Apoyo.

Si el Sujeto de Apoyo (líder del Proyecto) cuenta con claves de usuario y contraseña del CVU (currículum vitae único) deberá ingresar con esas claves.

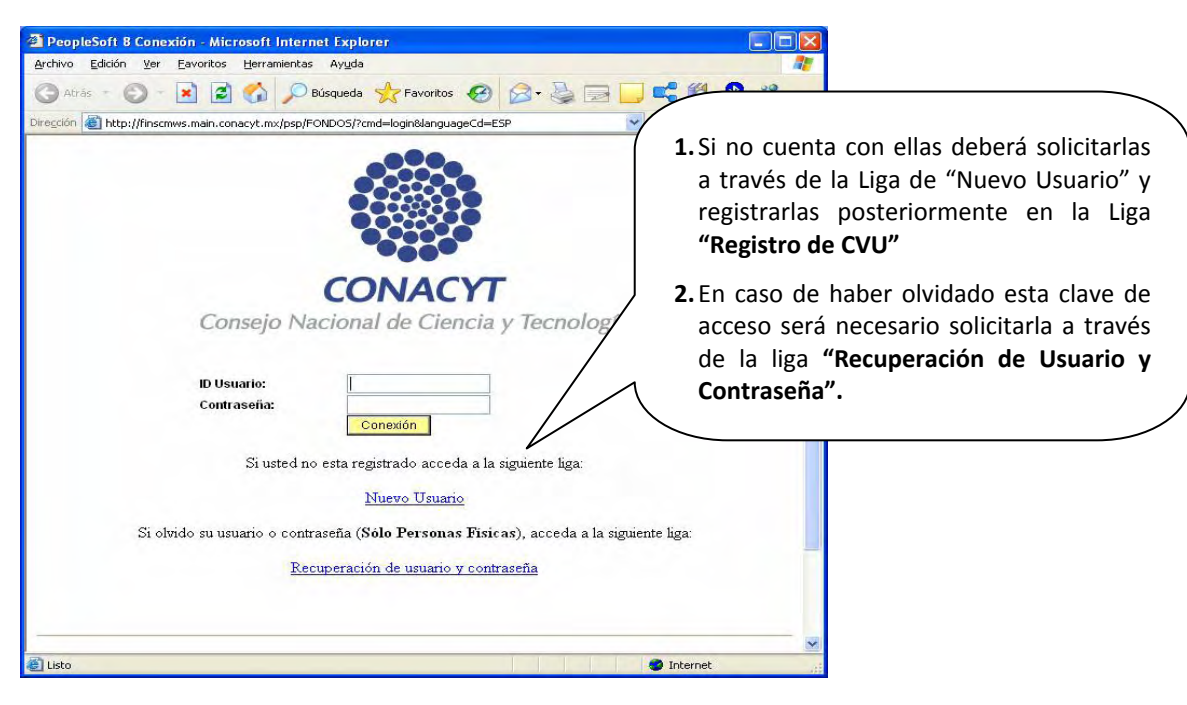

4.1. FASE 2 – Selección del Fondo (Estimulos Innovación Tecnológica) y No. de Convocatoria (2011).

Dentro del Menú del sistema de captura de solicitud seguir la ruta: Sistema de FONDOS-Proponente; Solicitud Captura de Solicitud

Lo cuál desplegará la siguiente pantalla:

| 😋 😔 🔻 🙋 http://hrmsep                                                                                                    | ws.main.conacyt.mx;9093/psp/FONDO5/EMPLOYEE/P                                                                                             | ONDOS/C/CN_ERJPROSTAPRO.CN_PROPUESTA_CMP.GBL                                                                                                    |
|----------------------------------------------------------------------------------------------------|----------------------------------------------------------------------------------------------------|----------------------------------------------------------------------------------------------------|
| Archivo Edición Ver Favorit                                                                                                    | os Herramientas Ayuda 🛛 🗴 📆 🔹                                                                                                    |                                                                                                    |
| 🖕 Favoritos 🛛 👍 🏉 Sitios su                                                                                                    | geridos 👻 🙋 Más complementos 👻 🌆 Hotmail gra                                                                                              | tuito                                                                                                    |
| Captura de Solicitud                                                                                                    |                                                                                                    |                                                                                                    |
| CONACYT                                                                                                    |                                                                                                    |                                                                                                    |
| Menú 🗖                                                                                                    |                                                                                                    |                                                                                                    |
| Buscar:                                                                                                    | Solicitudes                                                                                                    |                                                                                                    |
|                                                                                                    |                                                                                                    |                                                                                                    |
| >Mis Favoritos                                                                                                    | Solicitudes en Proceso V Nuevas Soli                                                                                                    | citudes                                                                                                    |
| > Mis Favoritos<br>> Ayuda                                                                                                    | Solicitudes en Proceso Y Nuevas Soli                                                                                                    | citudes                                                                                                    |
| > Mis Favoritos<br>> Ayuda<br>> Expresiones de Interés<br>> Sistema de FONDOS ST                                                                                                    | Fondo: C003                                                                                                    | Al momento de consultar el catálogo del                                                                                                    |
| > Mis Favoritos<br>> Ayuda<br>> Expresiones de Interés<br>> Sistema de FONDOS ST<br>7 Sistema de FONDOS -                                                                                                    | Solicitudes en Proceso     Nuevas Soli       Fondo:     C003       Convocatoria:     C003-2011-01                                         | Al momento de consultar el catálogo del<br>fondo, se desplegará un listado con todos                                                                           |
| <ul> <li>Mis Favoritos</li> <li>Ayuda</li> <li>Expresiones de Interés</li> <li>Sistema de FONDOS ST</li> <li>Sistema de FONDOS -<br/>Proponente</li> </ul>                                                                               | Solicitudes en Proceso     Nuevas Soli       Fondo:     C003       Convocatoria:     C003-2011-01       Solicitude:     NEXT              | Al momento de consultar el catálogo del<br>fondo, se desplegará un listado con todos<br>los Fondos con que cuenta el CONACYT,                                  |
| <ul> <li>Mis Favoritos</li> <li>Ayuda</li> <li>Expresiones de Interés</li> <li>Sistema de FONDOS ST</li> <li>Sistema de FONDOS -<br/>Proponente</li> <li>Solicitud</li> </ul>                                                            | Solicitudes en Proceso       Nuevas Soli         Fondo:       C003         Convocatoria:       C003-2011-01         Solicitud:       NEXT | Al momento de consultar el catálogo del<br>fondo, se desplegará un listado con todos<br>los Fondos con que cuenta el CONACYT,<br>favor de seleccionar el CO003 |
| <ul> <li>Mis Favoritos</li> <li>Ayuda</li> <li>Expresiones de Interés</li> <li>Sistema de FONDOS ST</li> <li>Sistema de FONDOS -<br/>Proponente</li> <li>Solicitud</li> <li>Captura de Solicitud</li> </ul>                              | Solicitudes en Proceso Nuevas Soli<br>Fondo: C003<br>Convocatoria: C003-2011-01<br>Solicitud: NEXT                                        | Al momento de consultar el catálogo del<br>fondo, se desplegará un listado con todos<br>los Fondos con que cuenta el CONACYT,<br>favor de seleccionar el C0003 |
| <ul> <li>Mis Favoritos</li> <li>Ayuda</li> <li>Expresiones de Interés</li> <li>Sistema de FONDOS ST</li> <li>Sistema de FONDOS -<br/>Proponente</li> <li>Solicitud</li> <li>Captura de Solicitud</li> <li>Pizarra de Mensaies</li> </ul> | Solicitudes en Proceso Nuevas Soli<br>Fondo: C003<br>Convocatoria: C003-2011-01<br>Solicitud: NEXT                                        | Al momento de consultar el catálogo del<br>fondo, se desplegará un listado con todos<br>los Fondos con que cuenta el CONACYT,<br>favor de seleccionar el C0003 |
| Mis Favoritos  Ayuda  Expresiones de Interés  Sistema de FONDOS ST  Sistema de FONDOS -  Proponente  Solicitud  Captura de Solicitud  Pizarra de Mensaies  Formalización  Securimiento                                                   | Solicitudes en Proceso Nuevas Soli<br>Fondo: C003<br>Convocatoria: C003-2011-01<br>Solicitud: NEXT                                        | Al momento de consultar el catálogo del<br>fondo, se desplegará un listado con todos<br>los Fondos con que cuenta el CONACYT,<br>favor de seleccionar el C0003 |
| Mis Favoritos Ayuda Expresiones de Interés Sistema de FONDOS ST Sistema de FONDOS - Proponente Solicitud - Captura de Solicitud - Pizarra de Mensaies D Formalización D Seguimiento > Einiouito                                          | Solicitudes en Proceso       Nuevas Soli         Fondo:       C003         Convocatoria:       C003-2011-01         Solicitud:       NEXT | Al momento de consultar el catálogo del<br>fondo, se desplegará un listado con todos<br>los Fondos con que cuenta el CONACYT,<br>favor de seleccionar el C0003 |

Al dar clic en la siguiente lupa, correspondiente a "Convocatoria", se desplegara un listado con las convocatorias disponibles para el fondo previamente seleccionado.

| 🖉 Captura de Solicitud - Wir                       | ndows Internet Explorer                                                                   |        |
|----------------------------------------------------|-------------------------------------------------------------------------------------------|--------|
| 🔆 🗢 🖉 http://hrmsepw                               | vs.main.conacyt.mx:9093/psp/FONDO5/EMPLOVEE/FONDO5/c/CN_PRJPRO5TAPRO,CN_PROPUESTA_CMP.GBL | ✓ ++ × |
| Archivo Edición Ver Favorito                       | os Herramientas Ayuda 🗴 🐑 •                                                               |        |
| 🚖 Favoritos 🛛 🙀 🏉 Sitios sug                       | ieridos 👻 🙋 Más complementos 👻 🚺 Hotmail gratuito                                         |        |
| Captura de Solicitud                               |                                                                                           |        |
| CONACYT                                            |                                                                                           |        |
| Samp Normal In Caroly Territory                    |                                                                                           |        |
| Buscar                                             |                                                                                           |        |
| (»)                                                |                                                                                           |        |
| ⊳ Mis Favoritos<br>⊳ Avuda                         | Consultar Convocatoria                                                                    |        |
| D Expresiones de Interés                           | Fondo: C0003                                                                              |        |
| Sistema de FONDOS ST<br>⇒ Sistema de FONDOS -      | Convocatoria: Comienza por 💙                                                              |        |
| Proponente                                         | Convocatoria: Comienza por 🗸                                                              |        |
|                                                    | Descrinción: Comienza nor w                                                               |        |
| - Pizarra de Mensajes                              |                                                                                           |        |
| ▷ Formalización                                    | Consulta Consulta Básica                                                                  |        |
| <ul> <li>Seguimiento</li> <li>Finiquito</li> </ul> |                                                                                           |        |
| D Evaluación de Impacto                            | Resultados de Búsqueda                                                                    |        |
| Enlace Institucional<br>Sistema de EONDOS CAP      |                                                                                           |        |
| ⊳ Revistas                                         | Convocatoria Descripción                                                                  |        |
| D Proyectos Estratégicos                           | C0003-2009-01 Convocatoria 2009-01                                                        |        |
| ▷ Fomento Regional -<br>EORDEC/T                   | C0003-2010-01 Convocatoria 2010-01                                                        |        |
| D Gestión de Provectos                             | C0003-2010-02 Convocatoria 2010-02                                                        |        |
| D PeopleTools                                      | C0003-2010-03 Convocatoria 2010-03                                                        |        |
| - Cambio de Contraseña                             | C003-2011-01 Convocatoria 2011                                                            |        |
| - MI Pemi de Sistema                               |                                                                                           |        |

La Convocatoria 2011-01 identificará a sus tres modalidades, INNOVAPYME, INNOVATEC y PROINNOVA.

Una vez que se han escogido los campos de "Fondo" y "Convocatoria", tendrá que dar clic en "Añadir".

Añadir

#### 4.3. FASE 3 – Introducción de datos de la propuesta.

#### Pantalla"Solicitud"(I)

Se desplegará una pantalla en donde se tendrá que capturar la "Modalidad" en la cual se va a inscribir el proyecto.

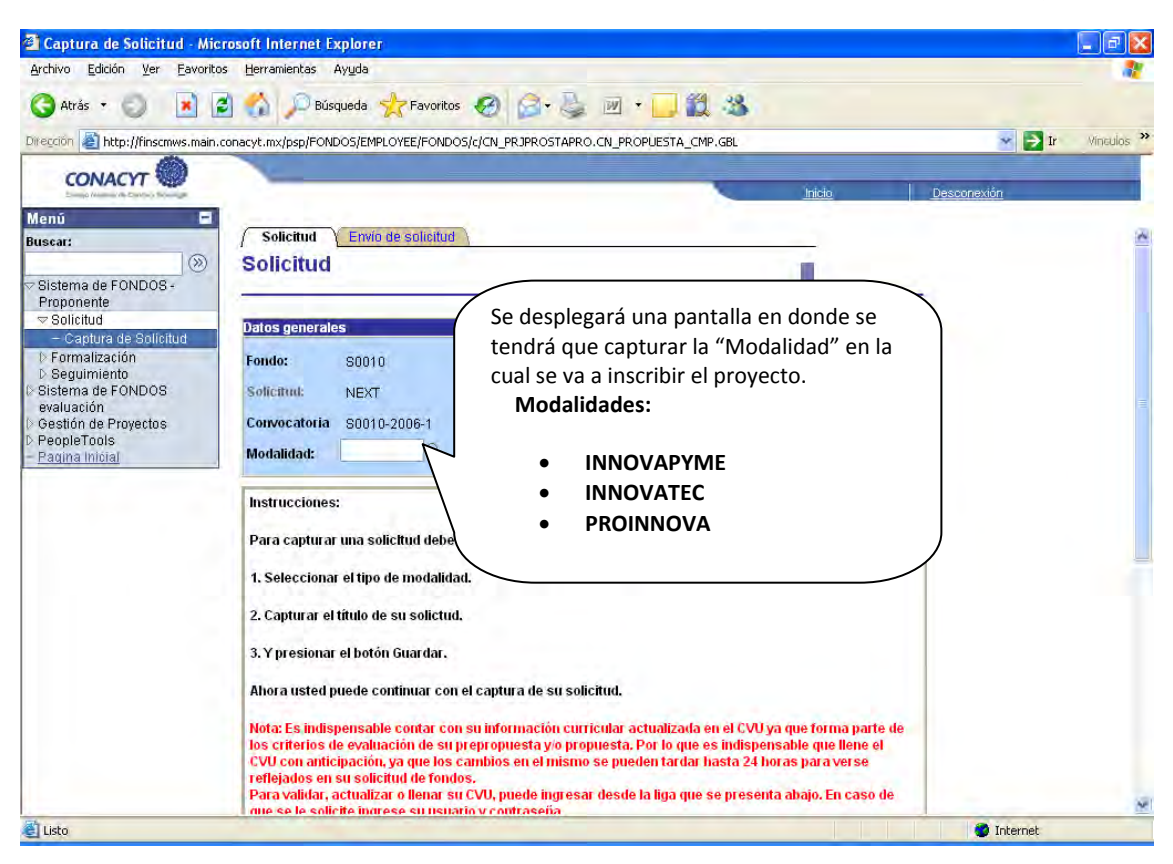

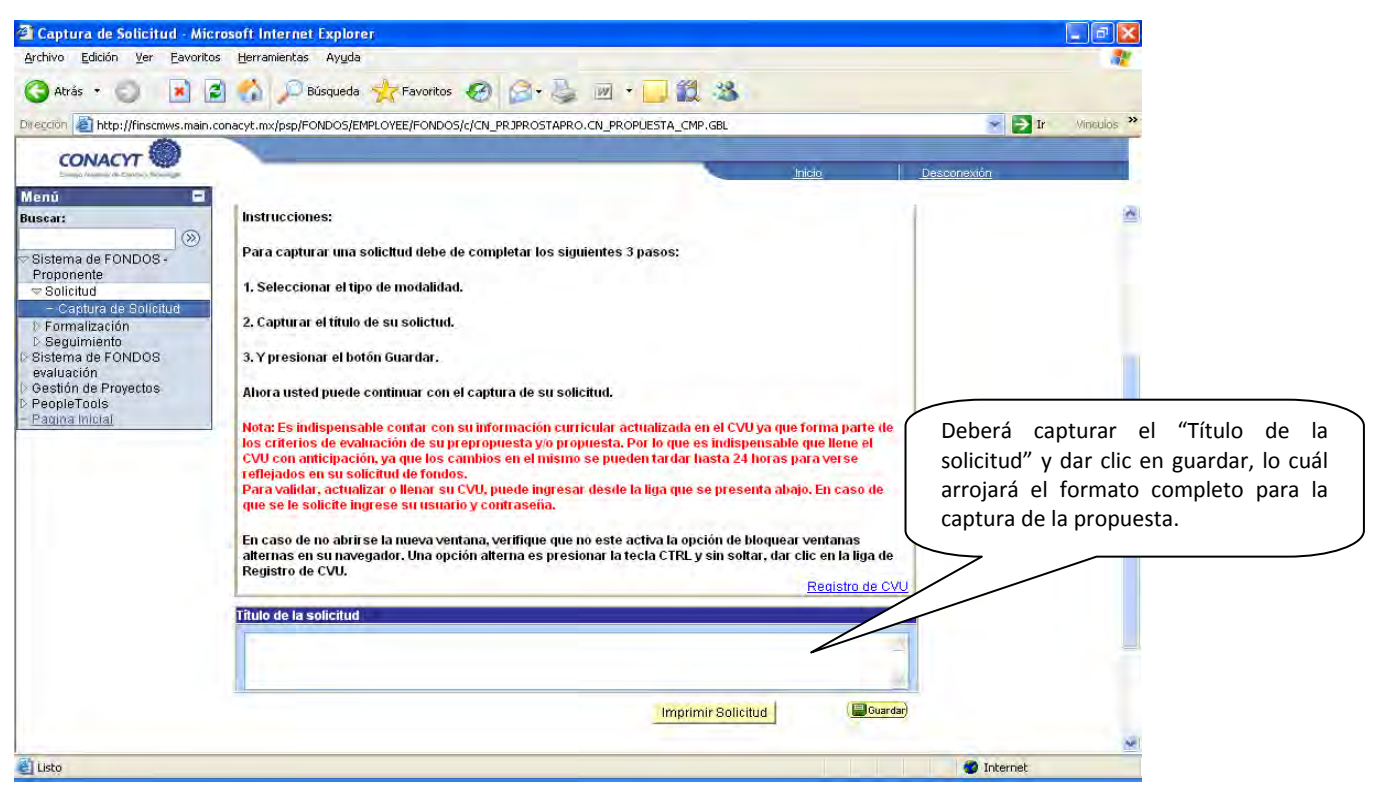

#### "Pantalla General" (II)

| Menú 🗖                                                                                                    |                                                                                                |                                        |                                            |                                                           |                                                                                                    |
|----------------------------------------------------------------------------------------------------|------------------------------------------------------------------------------------------------|----------------------------------------|--------------------------------------------|-----------------------------------------------------------|----------------------------------------------------------------------------------------------------|
| Buscar:                                                                                                    | Datos generales                                                                                |                                        |                                            |                                                           |                                                                                                    |
| $\otimes$                                                                                                    | Fondo:                                                                                         | Convocatoria:                          |                                            |                                                           |                                                                                                    |
| ▷ Mis Favoritos                                                                                                    | C0003 Estimulos Innovación Tec.                                                                | C0003-2010-01                          | Convocatoria 201                           | 0-01                                                      |                                                                                                    |
| D Ayuda                                                                                                    | Solicitud:                                                                                     |                                        | Modalidad:                                 | Status                                                    |                                                                                                    |
| Expresiones de Interés                                                                                                | 00000000129202                                                                                 |                                        | INPYM                                      | En Proceso                                                |                                                                                                    |
| <ul> <li>Sistema de FONDOS -<br/>Proponente</li> <li>▼ Solicitud</li> </ul>                                           | <u>Título:</u><br>PRUEBA                                                                       | Liga pa<br>de p                        | ara visualizar la<br>proyecto", la<br>ptar | "Autorevisión de<br>cual es indis                         | Formato<br>pensable                                                                                     |
| Pizarra de Mensaies     Pizarra de Mensaies     Formalización     Seguimiento     Finiquito     Evaluación de Impacto | Antes del llenado de solicitud, se sugi<br>cual podrá acceder por medio de la si               | ere llevar acabo sere<br>guiente liga. | Revise tener hab<br>entes en sus opcio     | ilitada la opción de<br>ones de Internet)<br>Ir a Formato | Pantallas                                                                                               |
| ique si el presente proyecto<br>á participando o ha<br>ticipado en otras<br>ivocatorias del CONACYT                   | Propuesta en otra convocatoria<br>Ha participado este proyecto en otra convoc<br>Convocatoria: | atoria CONACyT 🔿 Sí                    | O No C                                     | tos Vinculados<br>) Indívidual<br>) Vínculado             | Indique si el presente<br>proyecto se presenta er<br>forma individual (solo<br>Empresa) o Vinculado (Er |
|                                                                                                    | Registro<br>Registro Nacional de Instituciones y Empre                                         | esas Científicas y Tecnol              | ógicas                                     |                                                           | caso de que el proyecto se<br>realice con la coparticipación<br>de IES y/o CI)                          |
|                                                                                                    | Número RENIECYT:                                                                               |                                        |                                            |                                                           |                                                                                                    |
| El número del re                                                                                                    | egistro aparecerá a partir del moment                                                          | o en que ingrese a                     | la aplicación p                            | para integrar el co                                       | ontenido de la                                                                                          |

Solicitud. Así mismo le debe aparecer la Razón Social correspondiente al citado número, al guardar le deberá aparecer el número de proyecto con el cual se está identificando su solicitud, el cuál deberá anotar y conservar para concluir el llenado de la misma si lo realiza en varias sesiones. (El botón de Burdar) le permitirá conservar o salvar el llenado ya realizado y poder concluir en varias sesiones) ESTE CAMPO ES OBLIGATORIO PARA ENVIO DE LA PROPUESTA.

|                                                                                           |                                                                             | Inicio Desconexión                                                                                                    |                             |
|-------------------------------------------------------------------------------------------|-----------------------------------------------------------------------------|----------------------------------------------------------------------------------------------------|-----------------------------|
| ar:<br>Favoritos<br>da<br>resiones de Interés                                             | Programa institucional o de la empresa en el que se inserta el proyecto:    | Capturar el r<br>de la empres                                                                                                    | nombre completo<br>a        |
| tema de FONDOS ST                                                                         |                                                                             | Guardar                                                                                                    |                             |
| ponente<br>olicitud<br>Captura de Solicitud<br><u>Pizarra de Mensajes</u><br>ormalización | Institución o Empresa<br>Nombre o Razon Social<br>Rusqueda de Instituciones | Dar clic y<br>nombre de la                                                                                                    | seleccionar el<br>a empresa |
| eguimiento<br>nace Institucional<br>stas<br>ectos Estratégicos<br>tión de Proyectos       | BUBCA <del>Warmouton</del><br>Clave de la Organización                      |                                                                                                    |                             |
| leTools<br>bio de Contraseña                                                              | Sector<br>Organización                                                      | Esta informació<br>automático al                                                                                                    | ón aparece e<br>momento c   |
|                                                                                           | 2o. Nivel 3er. Nivel                                                        | seleccionar el nor<br>en al paso anterio                                                                                                    | nbre de la empres<br>pr     |
|                                                                                           | 4o. Nivel<br>5o. Nivel                                                      |                                                                                                    |                             |
|                                                                                           | 6o, Nivel                                                                   | Market and Andrew Andrew Andre |                             |

| Captura de Solicitu                                               | ud - Microsoft Internet Explorer                        |                                                                            |
|-------------------------------------------------------------------|---------------------------------------------------------|----------------------------------------------------------------------------|
| Archivo Edición Ver                                               | Eavoritos Herramientas Ayuda                            | AL.                                                                        |
| 🕞 Abrás 🔹 🕥 -                                                     | 🖹 🗟 🏠 🔎 Búsqueda 📩 Favoritos 🧭 🔗 -                      | 🎍 🗷 • 🛄 🎇 🎽                                                                |
| reçción                                                           |                                                         | Vinculas **                                                                |
| CONACYT                                                           |                                                         | AÉREAS ESTRATÉGICAS:<br>Dar clic para ver el menú de<br>áreas estratégicas |
| Tipo de investigació<br>Áreas de conocimie<br>Áreas de desarrollo |                                                         |                                                                            |
| Demandas (Seleccion                                               | ne las demandas a las que aplique su solicitud) Primero | 🕙 1-5 de 9 🖸 Último                                                        |
| Seleccionado                                                      | 1<br>Automotriz                                         | No aplica para esta<br>convocatoria                                        |

| Captura de Solicitud - Microsoft Internet E                                                                                                    | xplorer                                                                   |                                                                                                    |
|----------------------------------------------------------------------------------------------------|---------------------------------------------------------------------------|----------------------------------------------------------------------------------------------------|
| Archivo Edición Yer Eavoritos Herramientas<br>Atrás - O - R 2 0 Dúsi<br>irrección<br>CONACYT Company Handlage<br>Company Handlage A Cambo y Novelage | Ayyda<br>queda 🧙 Favoritos 🧐 <table-cell> - 🥥 • 🗌<br/>• 🔁 Ir</table-cell> | Periodo estimado de ejecución,<br>debe coincidir con lo planteado<br>en el cronograma máximo 12<br>meses que comprenden el año<br>fiscal 2011                                   |
| Periodo de ejecución en meses:<br>Descripción de la propuesta:                                                                                       | Máximo del texto (3900 caracteres)                                        | Antecedentes y alcance de la<br>propuesta así como la descripción<br>del proyecto que pretende<br>desarrollar (quienes y como<br>participan, impacto en el sector o<br>región). |
| Objetivo general:                                                                                                    | Máximo del texto (3900 caracteres)                                        | Objetivo y alcance que se<br>persigue con la elaboración<br>del proyecto.                                                                                                    |
| Resultados esperados:                                                                                                    | Máximo del texto (3900 caracteres)                                        | Enlistar los resultados que se<br>vayan a obtener por el<br>desarrollo del proyecto                                                                                             |
| Tres palabras clave<br>Palabra clave:<br>Palabra clave:                                                                                              | Dimero 1-3 de 3 Últin                                                     | Palabra que permita identificar<br>rápidamente el proyecto                                                                                                    |
| Palabra clave:                                                                                                    | S Internet                                                                |                                                                                                    |

## Pantalla "Descripción de la Propuesta" (III)

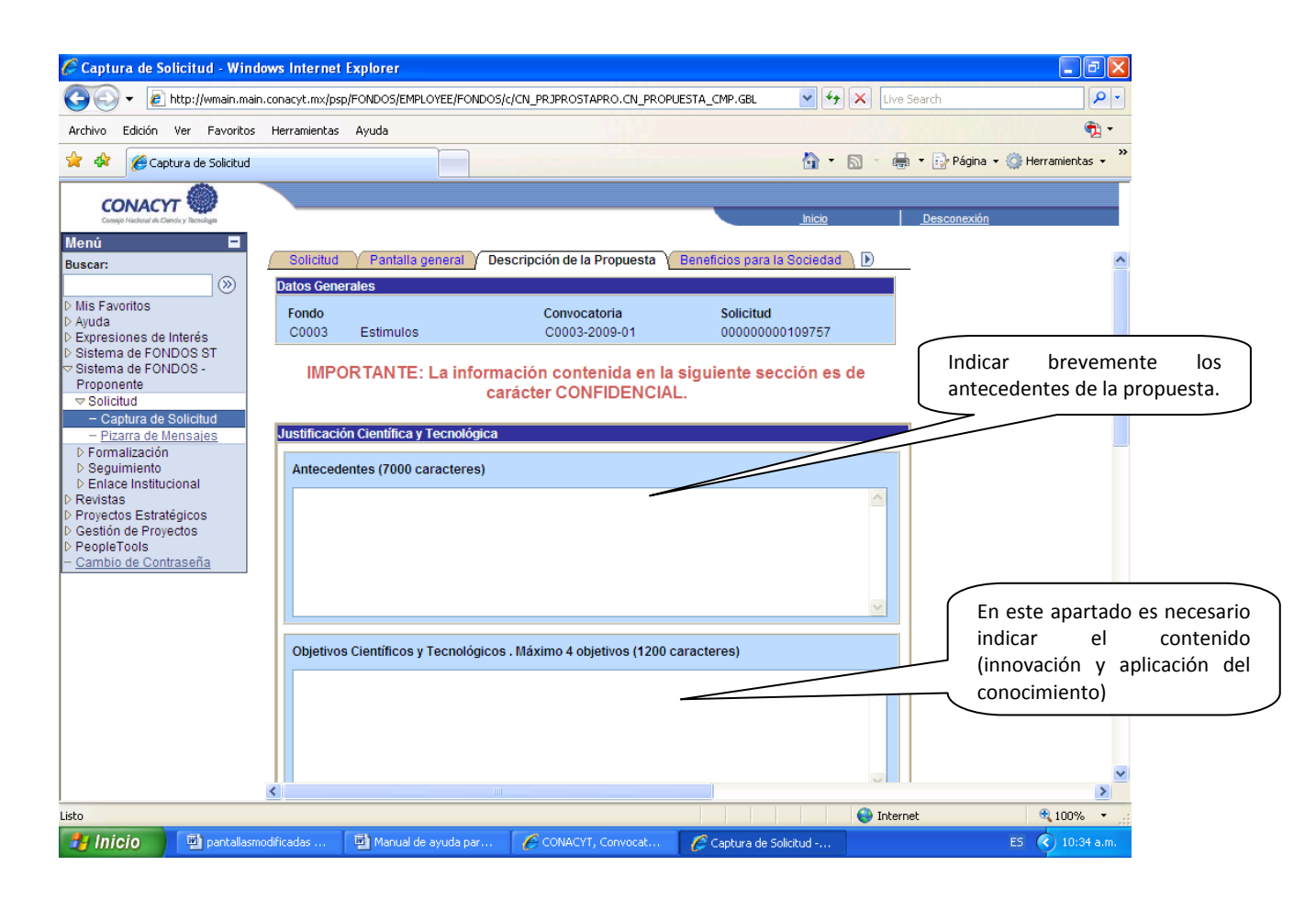

| Archivo Edică Ver Favoritos Herramentes Ayuda<br>Artăs +  Artăs +  A | 🚰 Captura de Solicitud - Mici                                  | rosoft Internet Explorer                                                        |
|----------------------------------------------------------------------------------------------------|----------------------------------------------------------------|---------------------------------------------------------------------------------|
| Ards     Intrinsiti ación del Proyecto     Internacional     Portorito de Coop     Internacional     Portorito de Solicitud     Portorito de Solicitud     Portorito de Solicitud     Portorito de Solicitud     Portorito de Solicitud     Portorito de Solicitud     Portorito de Solicitud     Portorito de Solicitud     Portorito de Solicitud     Portorito de Solicitud     Portorito de Solicitud     Portorito de Coop     Internacional     Portorito de Solicitud     Portorito de Solicitud                                                                                                    | Archivo Edición Ver Favoritos                                  | s Herramientas Ayuda                                                            |
| Direction in http://svrpstad.main.consect.tms:9993/psp/FONQ4/EMPLOYEE/FONDOS/c/CN_PR.PROSTAPRO.CN_PROPUESTA_CMP.GBL                                                                                                    | 🔇 Atrás 🔹 🔘 🚺 🔮                                                | 🛿 🐔 🔎 Búsqueda 📌 Favoritos 🤣 🎯 - 😓 🗷 🔹 🛄 🕉                                      |
| Merci       Indo         Buscar:       Image: Status of the source of the source                                                                               | Dirección 🙋 http://svrpstad.main.c                             | onacyt.mx:9093/psp/FONQA/EMPLOYEE/FONDOS/c/CN_PRJPROSTAPRO.CN_PROPUESTA_CMP.GBL |
| Meno       Inicial         Buscar:       Image: Comparison of the second of the second of the s                                                                              | CONVACYT                                                       |                                                                                 |
| Menú       Image: Construction of the construction of the construc                                           | CONACTT 420                                                    | Inicio                                                                          |
| Buscar:       Administración del Proyecto         Mis Favoritos       Administración del Consorcio (1500 caracteres)         Porto de Coop,<br>Internacional       Bistema de FONDOS -<br>Proponente         > Solicitud       - Captura de Mensales<br>D Formatización<br>D Seguinniento         Peropetros Estratégicos       Gestón de Proyectos         Despierolas       - Cambio de Contraseña         Peropetros       Berara de Mensales         Peropetros       - Cambio de Contraseña         Despierolas       - Cambio de Contraseña         Demeficios para la Societtad       Resultados (1500 caracteres)                                                                                                    | Menú 🖃                                                         |                                                                                 |
| Mis Favoritos<br>Ayuda<br>Prodo de Coop.<br>Internacional<br>Sistema de FONDOS-<br>Proponente<br>Solicitud<br><u>Contrus de Solicitud</u><br><u>Pirana de Monsales</u><br>Provetos Estratégicos<br>Gestión de Proyectos<br>PeopleTools<br><u>Cambio de Contraseña</u><br><u>Beneficios para la Sociedad</u><br>Resultados (1500 caracteres)                                                                                                    | Buscar:                                                        | Administración del Proyecto                                                     |
| Peroperate     Peroperate     Combined Bellocitid     Descripción del Consorcio (1500 caracteres)     Descripción del Consorcio (1500 caracteres)     Descripción del Consorcio (1500 caracteres)     Descripción del Consorcio (1500 caracteres)     Descripción del Consorcio (1500 caracteres)     Descripción del Consorcio (1500 caracteres)     Cambio de Contraseña                                                                                                    | ())                                                            |                                                                                 |
| Fondo de Coop.<br>Internacional<br>Sistema de FONDOS-<br>Proponente<br>* Solicitud<br>- Cizanda de Mensaies<br>Pormatización<br>Seguiniento<br>Revistas<br>PeopleTools<br>PeopleTools<br>Cambio de Contraseña<br>Beneficios para la Societad<br>Resultados (1500 caracteres)                                                                                                    | D Mis Favoritos<br>D Ayuda                                     | Descripción del Consorcio (1500 caracteres)                                     |
| Sistema de PONDOS-<br>Proponente     Solicitud     Captura de Solicitud     Captura de Solicitud     Pizara de Solicitud     Pizara de Solicitud     Commalización     Seguiniento     Proyectos     Costión de Proyectos     Peopetraols     Cambin de Contraseña                                                                                                    | Fondo de Coop.<br>Internacional                                |                                                                                 |
| Proponente<br>Solicitud                                                                                                    | Sistema de FONDOS -                                            |                                                                                 |
| Captura de Monsales     Provancación     Deguinniento     Revistas     Proyectos Estratégicos     DecopieTools     Cambio de Contraseña                                                                                                    | Proponente<br>Solicitud                                        |                                                                                 |
| Petara de Mensaiss     Pormaticación     Beguimiento     Proyectos Estatégicos     Cestión de Proyectos     Cambio de Contraseña      Beneficios para la Sociedad      Resultados (1500 caracteres)                                                                                                    | - Captura de Solicitud                                         |                                                                                 |
| Beguiniento     Revistas     Proyectos     PeropieTools     Cambio de Contraseña      Beneficios para la Sociedad      Resultados (1500 caracteres)                                                                                                    | - Pizarra de Mensajes                                          |                                                                                 |
| C Revistas<br>Proyectos<br>PeopleTools<br>- Cambio de Contraseña<br>Beneficios para la Societad<br>Resultados (1500 caracteres)                                                                                                    | D Seguimiento                                                  |                                                                                 |
| C Gestión de Proyetos<br>- PeopleTools<br>- Cambio de Contraseña<br>Beneficios para la Societtad<br>Resultados (1500 caracteres)                                                                                                    | Provectos Estratégicos                                         | Actividades (2000 caracteres)                                                   |
| Cambio de Contraseña      Beneficios para la Societtad      Resultados (1500 caracteres)                                                                                                    | D Gestión de Proyectos                                         |                                                                                 |
| Deneficios para la Societtad<br>Resultados (1500 caracteres)                                                                                                    | <ul> <li>People Loois</li> <li>Cambio de Contraseña</li> </ul> |                                                                                 |
| Beneficios para la Societtad<br>Resultados (1500 caracteres)                                                                                                    |                                                                |                                                                                 |
| Benefícios para la Sociedad<br>Resultados (1500 caracteres)                                                                                                    |                                                                |                                                                                 |
| Beneficios para la Sociedad<br>Resultados (1500 caracteres)                                                                                                    |                                                                |                                                                                 |
| Beneficios para la Sociedad<br>Resultados (1500 caracteres)                                                                                                    |                                                                |                                                                                 |
| Beneficios para la Sociedad Resultados (1500 caracteres)                                                                                                    |                                                                |                                                                                 |
| Resultados (1500 caracteres)                                                                                                    |                                                                | Beneficios para la Sociedad                                                     |
|                                                                                                    |                                                                | Resultados (1500 caracteres)                                                    |
|                                                                                                    |                                                                |                                                                                 |
|                                                                                                    |                                                                |                                                                                 |
|                                                                                                    |                                                                |                                                                                 |
|                                                                                                    |                                                                |                                                                                 |

Este apartado es solamente para la modalidad de **PROINNOVA** en el caso de las otras modalidades se llenarán en el caso de que vengan vinculadas. Señalar como está constituida la Red (entidades que participan) y cómo se tiene previsto gestionar la propuesta. Especificar los socios y su contribución científico-técnica y financiera.

- 7 🛛

Indicar el grado de implicación y participación de cada integrante de la Red dentro de las actividades de la propuesta, incluido el solicitante (especificando eficacia y factibilidad de dichas acciones). Este apartado es solamente para la modalidad de PROINNOVA en el caso de las otras modalidades se llenarán en el caso de que vengan vinculadas

>

Internet

| Captura de Solicitud - Microsoft Internet Explorer                                                               | Describin id  |
|----------------------------------------------------------------------------------------------------|---------------|
| Archivo Edición Ver Favoritos Herramientas Ayuda                                                                 | cualitativos) |
| 🔇 Atrás • 🥥 💌 🛃 🏠 🔎 Búsqueda 👷 Favoritos 🚱 🎯 • 🌉 🖼 • 🛄 🏭 🚳                                                       | de la pro     |
| Direction ahttp://svrpstad.main.conacyt.mx:9093/psp/FONQA/EMPLOYEE/FONDO5/c/CN_PRJPROSTAPRO.CN_PROPUESTA_CMP.GBL | servicios, ge |
| CONACYT                                                                                                    | Este apartad  |
| Menú 🗉                                                                                                    | de PROINNU    |
| Buscar:                                                                                                    | modalidades   |
| D Mis Favoritos                                                                                                  | vengan vincu  |
| D Ayuda<br>D Fondo de Coop. Beneficios para la Sociedad                                                          |               |
| Internacional Sistema de FONDOS - Resultados (1500 caracteres)                                                   |               |
| Proponente  Solicitud                                                                                            |               |
| - Captura de Solicitud                                                                                           |               |
| D Formalización                                                                                                  |               |
| 0 Revistas                                                                                                    |               |
| Proyectos Estrategicos     Sestión de Proyectos                                                                  |               |
| © PeopleTools<br>- Cambio de Contraseña Impactos (2000 caracteres)                                               | Describir los |
|                                                                                                    | desarrollo,   |
|                                                                                                    | resultados    |
|                                                                                                    | beneficios r  |
|                                                                                                    | comunidad     |
|                                                                                                    | esperados     |
| (Bourdar) (Be Añadi) (A                                                                                          | and solamente |
| Solicitud   Pantalla general   Datos Generales   Descripción de la Propuesta   Beneficios para la So             | en el caso d  |
|                                                                                                    | en el caso d  |
| 3                                                                                                    |               |
|                                                                                                    |               |

Describir los resultados (cuantitativos – cualitativos) que se obtendrán con la ejecución de la propuesta (productos, procesos, servicios, generación del conocimiento, etc.) Este apartado es solamente para la modalidad de PROINNOVA en el caso de las otras modalidades se llenarán en el caso de que vengan vinculadas.

Describir los impactos potenciales a través del desarrollo, difusión y utilización de los resultados del proyecto. Además de los beneficios reales para los usuarios finales y/o comunidad objetivo de los resultados esperados del proyecto. Este apartado es solamente para la modalidad de PROINNOVA en el caso de las otras modalidades se llenarán en el caso de que vengan vinculadas.

## Pantalla "Impactos para la Sociedad" (IV)

| ONACY      Onacy      Descripción de la Propuesta     Beneficios para la Sociedad      Datos generales | Descripción del impacto cualitativo<br>Proyectos Relacionados Rest<br>Cuantitativo esperado, especificando el t                                                                                                    |
|----------------------------------------------------------------------------------------------------|----------------------------------------------------------------------------------------------------|
| Operation de la Propuesta      Beneficios para la Sociedad      Datos generales                        | Descripción del impacto cualitativo<br>Proyectos Relacionados V Resp.<br>cuantitativo esperado, especificando el 1                                                                                                    |
| Oritos                                                                                                 | Proyectos Relacionados Rest cuantitativo esperado, especificando el t                                                                                                    |
| oritos Datos generales                                                                                 |                                                                                                    |
| Datos generales                                                                                        | de impacto: ambiental científico económ                                                                                                    |
|                                                                                                    | social y tecnológico derivado de la creació                                                                                                    |
| le Coop. Fondo: CONVOCATORIA<br>CODO2 CODO2-2008-01                                                    | A:<br>fortalocimiento de Dades de IDTI                                                                                                    |
| stración de Fondos Solicitud:                                                                          | Modalidad: Status                                                                                                    |
| a de FONDOS ST 0000000089373                                                                           | Proyecto(s) conjunto(s) de IDTI.                                                                                                    |
| a de FONDOS -<br>ente                                                                                  | ** Llenar los campos que consid                                                                                                    |
| tud umpacto cuainanvo                                                                                  |                                                                                                    |
| arra de Mensajes Descrípción del Impacto (Máximo 500<br>alización                                      | ) caracteres) Tipo do acto cualita necesarios.                                                                                                    |
| imiento<br>de CONDOR                                                                                   |                                                                                                    |
|                                                                                                    | Impacto Ambiental<br>Impacto Científico                                                                                                    |
| s<br>stración de                                                                                       | Impacto Economico<br>Impacto Social                                                                                                    |
| misos Descripción del siguiente Impacto (Si existe) (Máximo 500<br>de Proyectos                        | (caracteres) Impacto Tecnologico                                                                                                    |
| ientas de Informes<br>Tools                                                                            |                                                                                                    |
| Inicial del Fondos<br>de Contraseña                                                                    |                                                                                                    |
| <u>de Sistema</u>                                                                                      |                                                                                                    |
| Descripción del siguiente Impacto (Si existe) (Máximo 500                                              | caracteres) Tipo de Impacto Cualitativo                                                                                                    |
|                                                                                                    |                                                                                                    |
|                                                                                                    | ~                                                                                                    |
| K                                                                                                    | 5                                                                                                    |
| ra de Solicitud - Windows Internet Explorer                                                            |                                                                                                    |
| a de Solicitud - Windows Internet Explorer                                                             |                                                                                                    |
| a de Solicitud - Windows Internet Explorer                                                             | PROPUESTA_CMP.GBL                                                                                                    |
| a de Solicitud - Windows Internet Explorer                                                             | PROPUESTA_CMP.GBL                                                                                                    |
| a de Solicitud - Windows Internet Explorer                                                             | PROPUESTA_CMP.GBL                                                                                                    |
| a de Solicitud - Windows Internet Explorer                                                             | PROPLESTA_CMP.GBL                                                                                                    |
| a de Solicitud - Windows Internet Explorer                                                             | PROPUESTA_CMP.GBL                                                                                                    |
| a de Solicitud - Windows Internet Explorer                                                             | PROPUESTA_CMP.GBL                                                                                                    |
| a de Solicitud - Windows Internet Explorer                                                             | PROPUESTA_CMP.GBL                                                                                                    |
| a de Solicitud - Windows Internet Explorer                                                             | PROPUESTA_CMP.GBL V V V V Search V V<br>Descripción del impacto cuantitativo esperado,<br>especificando el tipo de impacto: ambiental,<br>científico, económico, social y tecnológico<br>derivado de la creación y fortalecimiento de<br>Redes de IDTI o Proyecto(s) conjunto(s) de IDTI. |
| a de Solicitud - Windows Internet Explorer                                                             | PROPUESTA_CMP.GBL                                                                                                    |
| a de Solicitud - Windows Internet Explorer                                                             | PROPLESTA_CMP.GBL                                                                                                    |
| a de Solicitud - Windows Internet Explorer                                                             | PROPUESTA_CMP.GBL                                                                                                    |
| a de Solicitud - Windows Internet Explorer                                                             | PROPUESTA_CMP.GBL                                                                                                    |
| a de Solicitud - Windows Internet Explorer                                                             | PROPUESTA_CMP.GBL                                                                                                    |
| a de Solicitud - Windows Internet Explorer                                                             | PROPUESTA_CMP.GBL                                                                                                    |
| a de Solicitud - Windows Internet Explorer                                                             | PROPUESTA_CMP.GBL                                                                                                    |
| a de Solicitud - Windows Internet Explorer                                                             | PROPUESTA_CMP.GBL                                                                                                    |
| a de Solicitud - Windows Internet Explorer                                                             | PROPUESTA_CMP.GBL                                                                                                    |
| a de Solicitud - Windows Internet Explorer                                                             | PROPLESTA_CMP.GBL                                                                                                    |

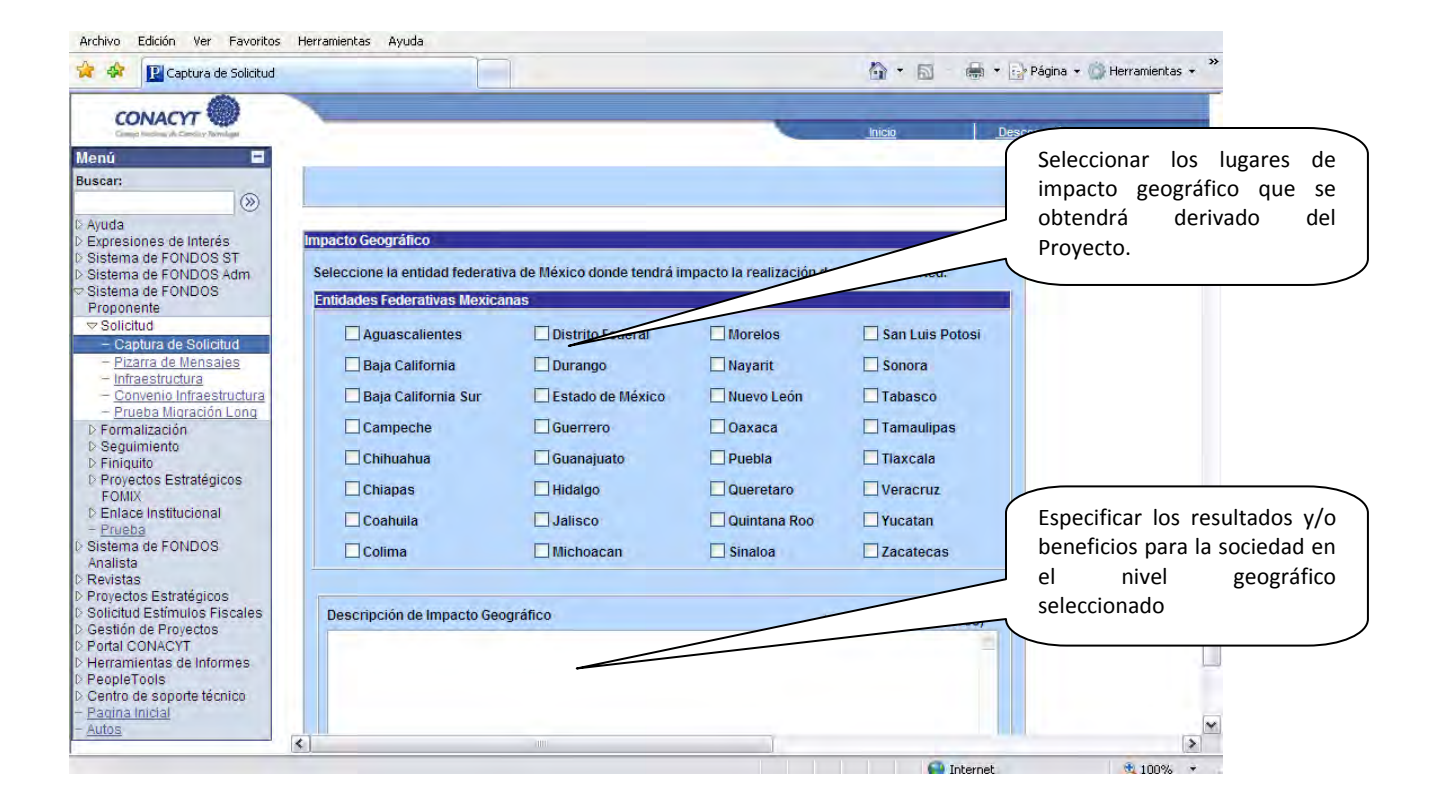

Pantalla "Responsables" (V)

| 🌈 Captura de Solicitud - Wind                                                                                                    | lows Internet Explorer                                                                                                    |                                                                                                    |
|----------------------------------------------------------------------------------------------------|----------------------------------------------------------------------------------------------------|----------------------------------------------------------------------------------------------------|
| 🕒 🗸 🖌 🖉 http://wmain.mai                                                                                                    | n.conacyt.mx/psp/FONDOS/EMPLOYEE/FONDOS/c/CN_PRJPROSTAPRO.CN_PROPUESTA_CMP.GBI                                                                                                    | Live Search                                                                                                    |
| Archivo Edición Ver Favoritos                                                                                                    | Herramientas Ayuda                                                                                                    |                                                                                                    |
| 😤 🏟 🏀 Captura de Solicitud                                                                                                    |                                                                                                    | 🏠 👻 🗟 👻 👼 🕈 📴 Página 👻 🎯 Herramientas 👻                                                                                                    |
| CONACYT                                                                                                    |                                                                                                    | Inicio Desconexión                                                                                                    |
| Menú 🗖<br>Buscar:                                                                                                    | ${f d}$ / Pantalla general $\gamma$ Descripción de la Propuesta $\gamma$ Beneficios para la Socied                                                                                                    | ad Responsables ) F                                                                                                    |
| <ul> <li>▷ Mis Favoritos</li> <li>▷ Ayuda</li> <li>▷ Ayuda</li> <li>▷ Expresiones de Interés</li> <li>▷ Sistema de FONDOS ST</li> <li>♡ Sistema de FONDOS -<br/>Proponente</li> <li>♥ Solicitud</li> <li>- Captura de Mensaies</li> <li>▷ Formalización</li> <li>▷ Seguimiento</li> <li>▷ Enlace Institucional</li> <li>▷ Revistas</li> <li>▷ Proyectos Estratégicos</li> <li>▷ PeopleTools</li> <li>&gt; Cambio de Contraseña</li> </ul> | Responsables de la propuesta         Datos generales         Fondo:       Convocatoria:         C0003 Estimulos Innovación Tec.       C0003-2009-01       Convocatoria:         Solicitud:       Mo         00000000109757       prueba de proinnova       PF         Datos del responsable técnico       Pertenece al SNI:       Edad       Grado de estuc | Especificar el responsable (Administrativo y Técnico) del<br>Proyecto los datos <b>actualizados</b> .<br>La pantalla con los datos del <u>Representante Legal</u> será<br>cargada de manera automática del Registro RENIECYT.<br><b>Nota:</b> Esta información servirá posteriormente como<br>ÚNICA referencia de contacto. Asegúrese que su registro<br>RENIECYT está actualizado y que los responsables<br>cuentan con su CVU. |
|                                                                                                    | Si su información personal esta desactualizada, por favor Registro presione la liga de CVU                                                                                                    | de CVU                                                                                                    |
|                                                                                                    | Patos generales I     Responsable administrativo     Representante                                                                                                    |                                                                                                    |

## > Pantalla "Instituciones Participantes" (VI)

Sector Organización 20. Nivel

3er. Nivel

4o. Nivel

50. Nivel 60. Nivel

<

| 🌈 Captura de Solicitud - Win                                                                                                    | lows Internet Explorer                                                                                                    |                                                                                                    |                            |
|----------------------------------------------------------------------------------------------------|----------------------------------------------------------------------------------------------------|----------------------------------------------------------------------------------------------------|----------------------------|
| 💽 🗸 🖉 http://wmain.mai                                                                                                    | n.conacyt.mx/psp/FONDOS/EMPLOYEE/FONDOS/c/CN_PRJPROSTAPRO.CN_PROPUESTA_CMP.GBL                                                                                                    | V 🔄 X Live Search                                                                                                    |                            |
| Archivo Edición Ver Favoritos                                                                                                    | Herramientas Ayuda                                                                                                    | 🔁 🖓 🕈 🖓 🕈                                                                                                    |                            |
| 🔶 💠 🎉 Captura de Solicitud                                                                                                    |                                                                                                    | 🐴 🔹 🔝 👻 🖶 Página 👻 🎯 Herramientas 👻                                                                                                    |                            |
| CONACYT                                                                                                    |                                                                                                    |                                                                                                    |                            |
| Consije Nacional de Clande y Tecnologia<br>Menú                                                                                                    |                                                                                                    | <u>Inicio</u> <u>Desconexión</u>                                                                                                    |                            |
| Buscar:                                                                                                    | Otras Instituciones participantes                                                                                                    | Solicitud                                                                                                    |                            |
| <ul> <li>P Mis Pavolitos</li> <li>Ayuda</li> <li>D Expressiones de Interés</li> <li>D Sistema de FONDOS ST</li> <li>Sistema de FONDOS -<br/>Proponente</li> <li>Solicitud</li> <li>Captura de Solicitud</li> </ul>                                                                                                    | Datos generales           Fondo:         Convocatoria:           C0003         Estimulos Innovación Tec.         C0003-2009-01         Convocatoria 20           Solicitud:         Modalic         Modalic           00000000109757         prueba de proinnova         PROIN | 009-01<br>Idad: Status<br>N En Proceso                                                                                                    |                            |
| Pizarra de Mensajes     Pormalización     Seguimiento     Deniace Institucional     Revistas     Proyectos Estratégicos     D Gestión de Proyectos     D PeopleTools                                                                                                    | Para añadir un registro, pulse el botón de signo (+), y para eliminar un registro puls<br>(-):                                                                                                    | se el botón de signo<br>Si tiene vinculación<br>(si / no) campo requ<br>enviar la propuesta                                                                                                    | el proyecto<br>uerido para |
|                                                                                                    | Instituciones participantes <u>Buscar Ver Todo Prin</u><br>Carácter de la Organización<br>○ Privada ⊙ Pública<br>Registro reniecyt<br>Q                                                                                                    |                                                                                                    |                            |
| Listo<br>Listo<br>Especific<br>Red y/o<br>complet                                                                                                    | Nombre o Razon Social:<br>Indicar la<br>Al dar oc<br>capturar<br>** En es<br>propone<br>Únicame<br>Proyecto TODOS los datos<br>os y actualizados.                                                                                                    | los socios de la Red y/o Proyecto de IDTI.<br>click en el botón + se abrirá otra pantalla para<br>r la información del nuevo socio.<br>este campo no es necesario ingresar los datos de<br>ente como miembro de la Red o Proyecto<br>ente deberá registrar los datos de los socios. |                            |
| <ul> <li>▷ Expresiones de Interés</li> <li>▷ Sistema de FONDOS ST</li> <li>♥ Solicitua de FONDOS -<br/>Proponente</li> <li>♥ Solicitud</li> <li>Captura de Solicitud</li> <li>Pizarra de Mensaies</li> <li>▷ Formalización</li> <li>▷ Seguimiento</li> <li>▷ Enlace Institucional</li> <li>▷ Revistas</li> <li>▷ Proyectos Estratégicos</li> <li>▷ Gestión de Proyectos</li> <li>▷ PeopleTools</li> </ul> | Institución o Empresa<br>Nombre o Razon Social<br>Busqueda de Instituciones                                                                                                    | Dar clic y seleccionar el<br>nombre de la empresa                                                                                                    |                            |

Esta información aparece en automático al

momento de seleccionar el nombre de la

>

empresa en al paso anterior.

| voritos                   |                                                 |                  |                            | Doccrinción  | do                 |            |
|---------------------------|-------------------------------------------------|------------------|----------------------------|--------------|--------------------|------------|
| voritos                   |                                                 |                  |                            | Descripcion  | ue                 | ia         |
|                           | Número de empleados 0                           |                  |                            | participació | on de la instituci | ón         |
|                           | Tipe de Derticipación                           | Ánimo do Luoro   |                            | en el prove  | cto.               |            |
| iones de Interés          |                                                 | Animo de Lucro   |                            |              |                    |            |
| a de FONDOS Adm           | O Entidad Colaboradora O Socio                  |                  |                            |              |                    |            |
| a de FONDOS -             | Descripción de la participación                 | Máximo           | del texto (250 caracteres) |              |                    |            |
| inte                      | Descripcion de la participacia                  | maanno (         | ACTIONIC (200 CONDICION)   |              |                    |            |
| otura de Solicitud        |                                                 |                  |                            | 1            |                    |            |
| arra de Mensajes          |                                                 |                  |                            |              |                    |            |
| lización                  | Calle:                                          | Númoro ovtoriori | Númoro intoriori           |              |                    |            |
| miento<br>e Institucional |                                                 | Numero exterior. | Numero interior.           | -            |                    |            |
| de FONDOS                 |                                                 |                  |                            |              |                    |            |
|                           | Colonia:                                        |                  | Código Postal:             |              | Localización       | de         |
| s Estratégicos            |                                                 |                  |                            | _            |                    |            |
| le Proyectos              | Ciudad:                                         |                  |                            |              | institución pa     | rticipante |
| 00IS<br>de Contraseña     |                                                 |                  |                            |              |                    |            |
| de comitasena             | País:                                           | Estado:          |                            |              |                    |            |
|                           | MEX Q México                                    | Q                |                            |              |                    |            |
|                           | Código Internacional Código País Código de Área | Teléfono:        | Extensión Telefónica       |              |                    |            |
|                           | 00                                              |                  |                            |              |                    |            |
|                           |                                                 | r                |                            |              |                    |            |
|                           | Codigo Internacional Codigo País Codigo de Area | rax              | 7                          |              |                    |            |
|                           |                                                 |                  |                            |              |                    |            |
|                           |                                                 |                  |                            |              | ~                  |            |
|                           | 6                                               |                  |                            |              | >                  |            |

| <ul> <li>▷ Sistema de FONDOS ST</li> <li>▷ Sistema de FONDOS Adm</li> <li>&gt; Sistema de FONDOS -<br/>Proponente</li> <li>▼ Solicitud</li> <li>− Captura de Solicitud</li> <li>− Pizarra de Mensaies</li> </ul> | Dirección Correo Electrónico<br>Teléfono                                                            | Legal (Capturado en REI<br>Administrativo y Técnico (Perso<br>captura el proyecto). | NIE( |
|----------------------------------------------------------------------------------------------------|----------------------------------------------------------------------------------------------------|-------------------------------------------------------------------------------------|------|
| <ul> <li>Formalización</li> <li>Seguimiento</li> <li>Enlace Institucional</li> <li>Sistema de FONDOS<br/>Analista</li> <li>Revistas</li> <li>Proyectos Estratégicos</li> <li>Cestión de Provectos</li> </ul>     | Datos de Contacto<br>Nombre Persona de Contacto para esta propuesta<br>Dirección correo electrónico |                                                                                     |      |
| - <u>Cambio de Contraseña</u><br>- <u>Cambio de Contraseña</u>                                                                                                    | Teléfono<br>No olvide guardar los cambios al terminar de capturar los datos de est                  | ata pestaña                                                                         |      |

## Pantalla "Equipo de Trabajo" (VII)

| CONACYT Constant |                                                                                                    | V Equipo do Trabajo V Bossoaros                                                                                                    | Inicio                          | Desconexión                                      |
|------------------|----------------------------------------------------------------------------------------------------|----------------------------------------------------------------------------------------------------|---------------------------------|--------------------------------------------------|
| Vascar:          | Seleccionar el<br>grado académico o<br>responsabilidad del<br>personal que<br>participa en el<br>proyecto<br>Datos del Equip<br>MPORTAN<br>Personal con Reg. Fede | Convocatoria:<br>C0003-2009-01<br>Opcional<br>Parti en el Proyecto.<br>I confinida en la siguiente secció<br>eral de Contribuyente Nombre o | ombre de la<br>ersona           | Tiempo que dedicara a<br>desarrollo del proyecto |
|                  | Para el personal mencionado<br>persona), por medio del icono                                                                                                    | en esta sección, anexar un breve<br>del clip.                                                                                               | currículum (máximo una cuartill | a por 🧃                                          |

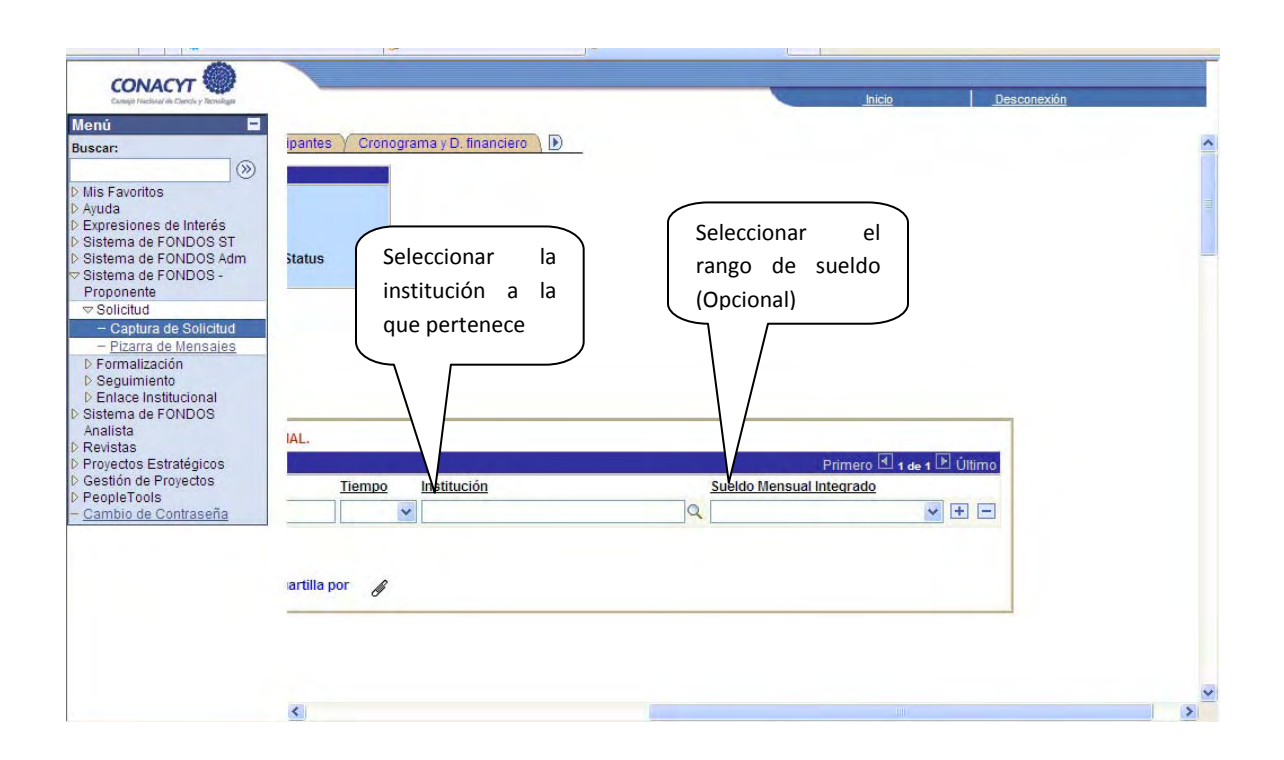

## > Cronograma y Desglose Financiero" (IX)

|                                                                                | Instituciones participantes ) Des<br>Cronograma y desglose<br>financiero          | sglose financiero pre;<br>Э | ropues 🕜 Cronograma y D. fir                       | nanciero \ 🕨                      |                                                                                                    |
|--------------------------------------------------------------------------------|-----------------------------------------------------------------------------------|-----------------------------|----------------------------------------------------|-----------------------------------|----------------------------------------------------------------------------------------------------|
|                                                                                | Datos generales                                                                   |                             |                                                    |                                   |                                                                                                    |
|                                                                                | Fondo:<br>DEMOS Demostración Fondos                                               | Convocatoria:<br>CONVODEMOS | Convocatoria Demostración                          |                                   |                                                                                                    |
|                                                                                | Solicitud:<br>00000000015654 MODALIDAD                                            | A                           | Modalidad:<br>A                                    | Status<br>Finali                  |                                                                                                    |
| No olvide presionar para<br>guardar de lo contrario<br>perderá la información. | Para registrar el desglose financiero y<br>No olvide guardar los cambios al termi | detalle de las etapas<br>   | presion <u>e ها تنس</u> ند<br>atos de esta pestaña | donde<br>para<br>incluy<br>detall | nar aqui para abrir pantalla<br>e deberá registrar la etapa<br>la realización del proyecto<br>endo Montos, duración y<br>e. |
|                                                                                | Guardar Q Volver a Buscar 45 Gambios al termin                                    | en Lista)                   | atos de esta pestalla                              |                                   |                                                                                                    |

Solicitud | Pantalla general | Protocolo | Resultados | Impactos | Proyectos relacionados | Responsables | Recursos humar

| Captura de Solicitud - Micros          | oft Internet Explorer                                                                                                    |                            |                    |                |               |                  |      |
|----------------------------------------|----------------------------------------------------------------------------------------------------|----------------------------|--------------------|----------------|---------------|------------------|------|
| rchivo Edición Yer Eavoritos           | Herramientas Ayyda                                                                                                    |                            |                    |                | 10            |                  |      |
| 🌀 Atrás 🔹 🜍 🐘 🛃                        | 😭 🔎 Búsqueda 🤺 Fav                                                                                                    | nonitos 🧭 🖾 - 👌            | 🎍 🗹 • 🛄 I          | 12 - 33        |               |                  |      |
| linegción                              |                                                                                                    |                            |                    | 💌 🛃 Ir         | Vinculos **   |                  |      |
| CONACYT                                |                                                                                                    |                            |                    |                |               |                  |      |
| George Fredhout de Derech y Skrivdager |                                                                                                    |                            | Inicio             | DesconexiĂ     | 'n            |                  |      |
| Cronograma de actividades              |                                                                                                    |                            |                    |                | ~             |                  |      |
| Cronograma de activ                    | idades                                                                                                    |                            |                    |                | -             |                  |      |
| and the second second second           | a la construction de la construction de la construc |                            |                    | -              |               |                  |      |
| <u>)atos generales</u>                 |                                                                                                    |                            |                    |                |               |                  |      |
| Fondo:                                 | Convocatoria:                                                                                                    |                            |                    |                |               |                  |      |
| 10012 REDES                            | REDES_2007_01 RE                                                                                                    | DES_2007_01                |                    |                |               |                  |      |
| Solicitud:                             |                                                                                                    | Modalidad:                 | Status             |                |               |                  |      |
| 00000000075550 PRUEB                   | A                                                                                                    | B                          | En Proceso         |                |               |                  |      |
|                                        |                                                                                                    |                            |                    |                |               |                  |      |
| Instrucciones para el registro de      | las etapas:                                                                                                    | T                          |                    |                |               |                  |      |
| d. Candura da das las atomas da la     | an an an an an an an an an an an an an a                                                                                                    | and the state of the state |                    | a T Dava       |               |                  |      |
| borrar una etapa, presione el sign     | no (-).                                                                                                    | ueva etapa, oprima erb     | otoni Agregal Eta  | pa .Para       |               |                  |      |
| 2 Después de capturar todas las        | s etapas, presione el botón Gu                                                                                                    | ardar.                     |                    |                |               |                  |      |
| 2. En cada etana precione la liga      | de "Detallee" villene lee enstr                                                                                                    | a recursive del format     | <b>—</b>           |                |               |                  |      |
| presione la liga "Regresar a Regi      | stro de etapas".                                                                                                    | o recuado os dei torma     | Tiempo             | que aur        | a ia          |                  |      |
| 4. Después de presionar el botór       | a de Guardar, presione la liga "                                                                                                    | Captura de Desglose fi     | etapa.             |                |               |                  |      |
| 5 Agregue todos los rubros en la       | os que requiera apoyo por cad                                                                                                    | a etapa.                   | $\leq$             |                |               |                  |      |
| 6. Agregue la justificación por m      | edio de la liga "Justificación".                                                                                                    |                            |                    |                |               |                  |      |
| 7. Deselves is line 10.                | euro de la liga "odocinicación".                                                                                                    |                            |                    |                |               |                  |      |
| 7.º Presione la liga "Regresar a C     | ronograma de actividades .                                                                                                    |                            | / $/$              | En osta sor    | sción so rog  | istran los asnor | tor  |
| 8 Presione la liga "Regresar a C       | aptura de solicitud".                                                                                                    |                            |                    |                |               | Deceria ei éra   | 103  |
| Registro de etapas                     | Bers                                                                                                    | ionaliz , Buscar   📶       | Primero F          | recnicos d     | e la Etapa (l | Descripcion, m   | :ta, |
| Etapa                                  | 'Descripción                                                                                                    | Duración<br>(meses)        | 1                  | actividades    | s y producto  | os entregables)  |      |
| 1 001                                  | ETAPA 1                                                                                                    | 6                          | Detalles           |                |               |                  |      |
|                                        |                                                                                                    |                            |                    |                |               |                  |      |
|                                        |                                                                                                    |                            | Agrega             | r Etapa        |               |                  |      |
| Captura del desglose financiero        |                                                                                                    | Rear                       | eso a cronograma v | desglose finan | ciero         |                  |      |
| Guardar).                              |                                                                                                    |                            |                    |                | ~             |                  |      |
| 0                                      |                                                                                                    |                            |                    |                |               |                  |      |
| 2                                      | No olv                                                                                                    | vide presionar             | r para 🔟           | Internet       | d             |                  |      |
|                                        | guardar                                                                                                    | , de lo co                 | ontrario           |                |               |                  |      |
|                                        | nerderá                                                                                                    | la información             |                    |                |               |                  |      |
|                                        | L perdera                                                                                                    |                            | J                  |                |               |                  |      |

EN ESTOS PROGRAMAS SOLAMENTE SE PODRA CAPTURAR UNA ETAPA QUE CORRESPONDE AL AÑO 2011 (TODAS LAS ACTIVIDADES A REALIZAR DURANTE EL AÑO). SI SE TRATA DE UN PROYECTO QUE DURA VARIOS AÑOS, DESCRIBA SOLAMENTE LAS ACTIVIDADES QUE SERÁN REALIZADAS DURANTE 2011 DENTRO DE LA ETAPA.

| Captura de Sol               | icitud - Microsoft In | ternet Explorer                                                                     |
|------------------------------|-----------------------|-------------------------------------------------------------------------------------|
| Archivo Edición              | Ver Eavoritos Herrar  | nientas Ayyda 🥂                                                                     |
| 🌀 Atrás 🔹 👩                  | ) - 🖹 🗿 🏠             | 🔎 Búsqueda 🧙 Favoritos 🧭 🎯 - 🌽 📝 - 🛄 🎇 🎽                                            |
| iregción                     |                       | 💌 🔁 Ir Vinculos ≫                                                                   |
| CONACY                       |                       |                                                                                     |
| Cupings Pructicular de Calen | ts y Rondige          | Inicio DesconextÁ*n                                                                 |
| Detalles de                  | la etapa              | ID Usuario PROPO001                                                                 |
| <u>Datos generales</u>       |                       |                                                                                     |
| Fondo:                       | 10012                 | REDES                                                                               |
| Convocatoria:                | REDES_2007_01         | REDES_2007_01                                                                       |
| Solicitud:                   | 00000000075550        | PRUEBA                                                                              |
| Etapa                        | 001                   | Status En Proceso                                                                   |
| Descripción                  | ETAPA 1               | Modalidad: B                                                                        |
| 'Descripción de              | la etapa:             | Máximo del texto (3900 caracteres)                                                  |
| Descripción de               | la meta:              | Máximo del texto (3900 caracteres)<br>En esta sección se registran el               |
|                              |                       | resultado global del proyecto.                                                      |
|                              |                       | <u>19</u>                                                                           |
| Descripción de l             | a actividad:          | Máximo                                                                              |
|                              |                       | actividades de mayor relevancia del<br>proyecto aspectos Técnicos de cada<br>Etana. |
| Productos de la              | etapa:                | Máximo del texto (3900 caracteres)                                                  |
|                              |                       | En esta sección se registran los<br>productos y entregables de<br>provecto.         |
|                              |                       | <u>M</u>                                                                            |
| Regresar a regis             | tro de etapas.        | <u>ن</u>                                                                            |
|                              |                       |                                                                                     |
| 1                            |                       | 🥥 Internet                                                                          |

EN ESTE PROGRAMA SOLAMENTE SE PODRA CAPTURAR UNA ETAPA DE 12 MESES QUE CORRESPONDE AL AÑO 2011 (TODAS LAS ACTIVIDADES A REALIZAR DURANTE EL AÑO). SI SE TRATA DE UN PROYECTO QUE DURA VARIOS AÑOS, DESCRIBA SOLAMENTE LAS ACTIVIDADES QUE SERÁN REALIZADAS DURANTE 2011 DENTRO DE LA ETAPA.

| Autom Education and a                                                                                                    | Microsoft Internet E                                                          | xplorer                              |                     |                                       |
|----------------------------------------------------------------------------------------------------|-------------------------------------------------------------------------------|--------------------------------------|---------------------|---------------------------------------|
| Archivo Edición Ver Ea                                                                                                    | voritos Herramientas                                                          | Angda                                |                     |                                       |
| G Atrès • 🜍 • 💌                                                                                                    | ] 🛃 🎧 🎾 Bús                                                                   | queda 👷 Favoritos 🚱 🔂 · 🁙            | 🗷 • 🛄 🗱 🤹           |                                       |
| Diregsión                                                                                                    |                                                                               |                                      |                     | M 🔁 🖌 Vinculos 🎽                      |
| CONACYT                                                                                                    |                                                                               |                                      |                     |                                       |
| Compt Declared Willbeilt y Balantips                                                                                                    |                                                                               |                                      | Filcio              | DesconexiAin                          |
| Desglose financiero                                                                                                    |                                                                               |                                      |                     | -                                     |
| Desgl                                                                                                    | ose financiero                                                                |                                      |                     |                                       |
|                                                                                                    |                                                                               |                                      |                     |                                       |
|                                                                                                    |                                                                               | REDES                                |                     |                                       |
|                                                                                                    |                                                                               | REDES_2007_01                        |                     |                                       |
| Solicitud: 0                                                                                                    | 0000000075550                                                                 | PRUEBA                               | Status En Proceso   |                                       |
| FONDO                                                                                                    |                                                                               | CONCURRENTES                         | OTRAS APOR          |                                       |
| Gasto corriente:                                                                                                    | \$0.00                                                                        | Gasto corriente:                     | \$0.00 Gasto corrie | Se deberá presentar                   |
| Gasto de inversión:                                                                                                    | \$0.00                                                                        | Gasto de inversión:                  | \$0.00 Gasto de im  | justificación para cada uno de        |
| Total:                                                                                                    | \$0.00                                                                        | Total:                               | \$0.00 Totat:       | Nota En caso de gasto                 |
| Sólo caracteres numérico                                                                                                    | s, sin puntos, comas, r                                                       | il ningún otro carácter.             |                     | concurrente es importante             |
| Total                                                                                                    | Boundar Regresar a                                                            | cionop                               | Totat               | que se mencione que                   |
| ■ Etapas de la solicitud                                                                                                    |                                                                               | Elegir el rubro de la                | lista Buscar        | institución participa                 |
| Danie Ani                                                                                                    |                                                                               | que se despliega al da               | r clic              |                                       |
| Pesolose financiero                                                                                                    | ETAPAT                                                                        | en la luna                           |                     |                                       |
| Periodo Orig                                                                                                    | en Tipo B                                                                     | ubro Descripción                     | Importe en pesos    | Justificat                            |
| 1 001 FOM                                                                                                    | IDCQ GCORFQ 1                                                                 | 14 Q. Estancias académicas           |                     | Justificación                         |
| 2 001 COM                                                                                                    | ACLA GCORFA 1                                                                 | 14 Q Estancias académicas            | _ <                 | comas ni punt                         |
| 3 001 FON                                                                                                    | IDCA GCORFA 4                                                                 | 09 Q Beca Incorporación de investig  |                     | Justificación sistema los             |
| 4 001 CO                                                                                                    | ACT GCORE 4                                                                   | 09 Q. Beca Incorporación de investig |                     | Justificación automáticament          |
| Tilling's periods                                                                                                    |                                                                               |                                      |                     |                                       |
|                                                                                                    |                                                                               |                                      |                     |                                       |
| Pagestar a standard                                                                                                    | activitation                                                                  | $\geq$ $\sim$                        | Reor                | so a cronograma y desplose financiero |
| Goardar)                                                                                                    | acondades                                                                     | Elegir entre el tipo de              |                     | _                                     |
|                                                                                                    |                                                                               | gasto corriente o gasto              |                     |                                       |
| <                                                                                                    |                                                                               | de inversión,                        | )                   | 3                                     |
| 5%                                                                                                    |                                                                               |                                      |                     | 1 Internet                            |
| 8                                                                                                    | 1                                                                             |                                      |                     |                                       |
| <b>e</b>                                                                                                    |                                                                               |                                      |                     |                                       |
| <b>ð</b>                                                                                                    |                                                                               |                                      |                     |                                       |
| 8                                                                                                    |                                                                               |                                      |                     |                                       |
| 2                                                                                                    |                                                                               |                                      |                     |                                       |
| origen del recurso:                                                                                                    | al recurro                                                                    |                                      |                     |                                       |
| origen del recurso:<br>Gastos elegibles: es<br>licita a CONACYT                                                                                             | el recurso<br>para el                                                         |                                      |                     |                                       |
| origen del recurso:<br>Gastos elegibles: es<br>licita a CONACYT<br>o del proyecto.                                                                          | el recurso<br>para el                                                         |                                      |                     |                                       |
| origen del recurso:<br>Gastos elegibles: es<br>licita a CONACYT<br>o del proyecto.<br>entes (Conc) = son los                                                | el recurso<br>para el<br>; gastos de                                          |                                      |                     |                                       |
| origen del recurso:<br>Gastos elegibles: es<br>licita a CONACYT<br>o del proyecto.<br>entes (Conc) = son los<br>ón con IES o Ce                             | el recurso<br>para el<br>5 gastos de<br>entros de                             |                                      |                     |                                       |
| origen del recurso:<br>Gastos elegibles: es<br>licita a CONACYT<br>o del proyecto.<br>entes (Conc) = son los<br>ón con IES o Ce<br>ción                     | el recurso<br>para el<br>s gastos de<br>entros de                             |                                      |                     |                                       |
| origen del recurso:<br>Gastos elegibles: es<br>licita a CONACYT<br>o del proyecto.<br>entes (Conc) = son los<br>ón con IES o Ce<br>ción<br>Gastos complemen | el recurso<br>para el<br>s gastos de<br>entros de<br>itarios del<br>ara estos |                                      |                     |                                       |

#### **CLASIFICACION DE LOS GASTOS ELEGIBLES**

- 1. Gastos de vinculación con terceros: CI o IES
- 2. Sueldos otorgados al personal directamente relacionado con el proyecto de IDTI y que se haya descrito de manera expresa en el anexo del presupuesto
- **3.** Pasajes y viáticos, realizados y erogados por el personal directamente relacionado con los proyectos y para actividades ligadas al proyecto de IDTI.
- 4. Gastos relacionados con registros de títulos de protección de la propiedad intelectual a nivel nacional.
- 5. Estudios y análisis tecnológicos así como diagnósticos y auditorías o vigilancias tecnológicas.
- 6. Gastos para becas de incorporación de maestros y/o doctores directamente relacionado con los proyectos de IDTI.
- 7. Gastos derivados de la creación de infraestructura especializada para centros de investigación en equipamiento analítico y planta piloto de IDTI para nuevos productos, procesos y materiales.
- 8. Asesoría y consultoría tecnológica nacional IDTI directamente relacionado con el proyecto aprobado.
- 9. Prototipos, modelos a nivel piloto.
- 10. Escalamiento a nivel planta piloto y evaluación de prototipos
- 11. Asesoría y consultoría tecnológica extranjera IDT directamente relacionado con el proyecto aprobado (hasta un 20% del monto total del proyecto).
- 12. Gastos de operación relacionados con el proyecto de IDTI tales como: gastos en materiales; gastos de operación de laboratorios y planta piloto; gastos en diseños y prototipos para pruebas experimentales, gastos de acervos bibliográficos, documentales y de información científica y tecnológica útiles para el proyecto de IDTI, gastos en el diseño de empaque y embalaje, y gastos de adquisición de instrumentos de laboratorio, prototipo y planta piloto, herramentales de prueba y equipos de computo, software y sistemas de información relacionados para el funcionamiento del equipamiento dedicado a IDTI.
- 13. Otros asociados a actividades directamente relacionadas con la ejecución del proyecto de IDTI

| Captura de Solicitud - Microsoft Internet Explorer   |                                                                      |
|------------------------------------------------------|----------------------------------------------------------------------|
| Archivo Edición Yer Eavoritos Herramientas Ayyda     | At .                                                                 |
| 🔇 Atrás 🔹 💿 - 💌 😰 🏠 🔎 Búsqueda 📌 Favoritos           | 😔 🚘 · 漫 🗃 · 🔜 🎉 🎽                                                    |
| Direction                                            | 💌 🛃 Ir Vinculos 🏁                                                    |
| CONACYT                                              | nicio Desconexiăm                                                    |
| Justificación                                        | -                                                                    |
| Fondo<br>Solicitud 0000000075550 PRUEBA<br>Etapa 001 | D 13882150<br>Recurso Se deberá presentar<br>justificación para cada |
| Justificación                                        | uno de los rubros<br>solicitados en el fondo.                        |
| <ul> <li>Listo</li> </ul>                            | Internet                                                             |

<u>"Datos Contribuyente" (X)</u>

| Hada Hadanto D                             | ccenci Accadizal Micio Dase     |                            | ndi Correo Imprimi      | r Ealcar      | contrologi itoli   | oronela mosse | , ngoi |
|--------------------------------------------|---------------------------------|----------------------------|-------------------------|---------------|--------------------|---------------|--------|
| CONACYT                                    |                                 |                            |                         |               |                    |               |        |
| Currenjo Nieckural du Chencle y Tecnologie |                                 |                            |                         | <u>Inicio</u> | Desconexió         | <u>in</u>     |        |
| Menú 🗖                                     |                                 |                            |                         |               |                    |               |        |
| Buscar:                                    | Instituciones Participantes     | Cronograma y D. financiero | Datos Contribuyente     | ) D           |                    |               | 1      |
|                                            |                                 |                            |                         |               |                    |               |        |
| Nic Equaritad                              | <u>Datos generales</u>          |                            |                         |               |                    |               |        |
| D Avuda                                    | Fondo:                          | Convocatoria:              |                         |               |                    |               |        |
| Expresiones de Interés                     | C0003 FONINNOVA                 | C0003-2009-01              | Convocatoria 2009-01    |               |                    |               |        |
| D Sistema de FONDOS ST                     | C-F-h-t                         |                            | MadaBdada               | Chatura       |                    |               |        |
| Sistema de FONDOS Adm                      | Solicitud:                      |                            | modalidad:              | status        |                    |               | _      |
| Sistema de FONDOS -                        | 00000000107580 cccccc           | :0000                      |                         |               | -                  |               |        |
| Proponente<br>The Colligitud               | I. Datos del Contribuyente      |                            |                         |               |                    |               |        |
| Conture de Colisitud                       | El proyecto es?:                |                            |                         |               |                    |               |        |
| - Captura de Solicitud                     |                                 | *                          |                         |               |                    |               |        |
| Eormalización                              | Es importante que identifique   | si su provecto es puevo o  | continuación            |               |                    |               |        |
| ▷ Sequimiento                              |                                 |                            |                         |               |                    |               |        |
| ▷ Enlace Institucional                     |                                 |                            |                         |               |                    |               |        |
| Sistema de FONDOS                          |                                 | Vei                        | r Todo 🛛 Primero 🗹 1 de | 1 🕑 Último    |                    |               |        |
| Analista                                   | Provecto                        | Convocatoria               |                         |               |                    |               |        |
| D Revistas                                 |                                 |                            |                         |               |                    |               |        |
| D Gestión de Provectos                     |                                 |                            |                         | <b></b>       |                    |               |        |
| D PeopleTools                              |                                 |                            |                         | LOS           | datos              | del           | 1      |
| - <u>Cambio de Contraseña</u>              |                                 |                            |                         | contri        | buvente            | se            | 1      |
|                                            |                                 |                            |                         |               | ayence             |               | 1      |
|                                            | Los campos correspondientes     | a esta sección I se encue  | ntran invisibles para   | encue         | ntran <b>NO</b> vi | sibles.       | 1      |
|                                            | confidencialidad. Esta informac | ción no aparece en pantall | 2.14                    |               |                    |               | 1      |
|                                            | R.F.C.:                         |                            | r. de Constit           | ució          |                    | )             |        |
|                                            |                                 |                            |                         |               |                    |               |        |
|                                            | Nombre o razón social:          |                            |                         |               |                    |               |        |
|                                            | Calle                           | Colonia:                   |                         |               |                    |               |        |
|                                            | 1                               |                            |                         |               |                    |               | >      |

| Competitudeul de Dendu y Teorelign                                                                                                    |                                     | Inicio  | Desconexión              |
|----------------------------------------------------------------------------------------------------|-------------------------------------|---------|--------------------------|
| scar:                                                                                                    | Encargado de IDT en la empresa:     |         | <u> </u>                 |
| is Favoritos                                                                                                    | R.F.C.:                             |         | Los datos de las         |
| xpresiones de Interés<br>istema de FONDOS ST                                                                                          | Nombre:                             |         | personas que coordinan   |
| Istema de FONDOS Adm<br>istema de FONDOS -<br>roponente                                                                               | Cargo:                              |         | el proyecto dentro de la |
| Solicitud                                                                                                    | Grado Máximo de Estudios:           |         | empresa.                 |
| Captura de Solicitud     Pizarra de Mensajes     Formalización     Seguimiento     Enlace Institucional istema de FONDOS     unalista | Nº Teléfono:<br>Dirección Correo-E: |         |                          |
| evistas<br>royectos Estratégicos<br>estión de Provectos                                                                               | Confirmacion de Correo-E            |         |                          |
| ambio de Contraseña                                                                                                    | Descripción de responsabilidades    | <u></u> |                          |
|                                                                                                    |                                     |         |                          |

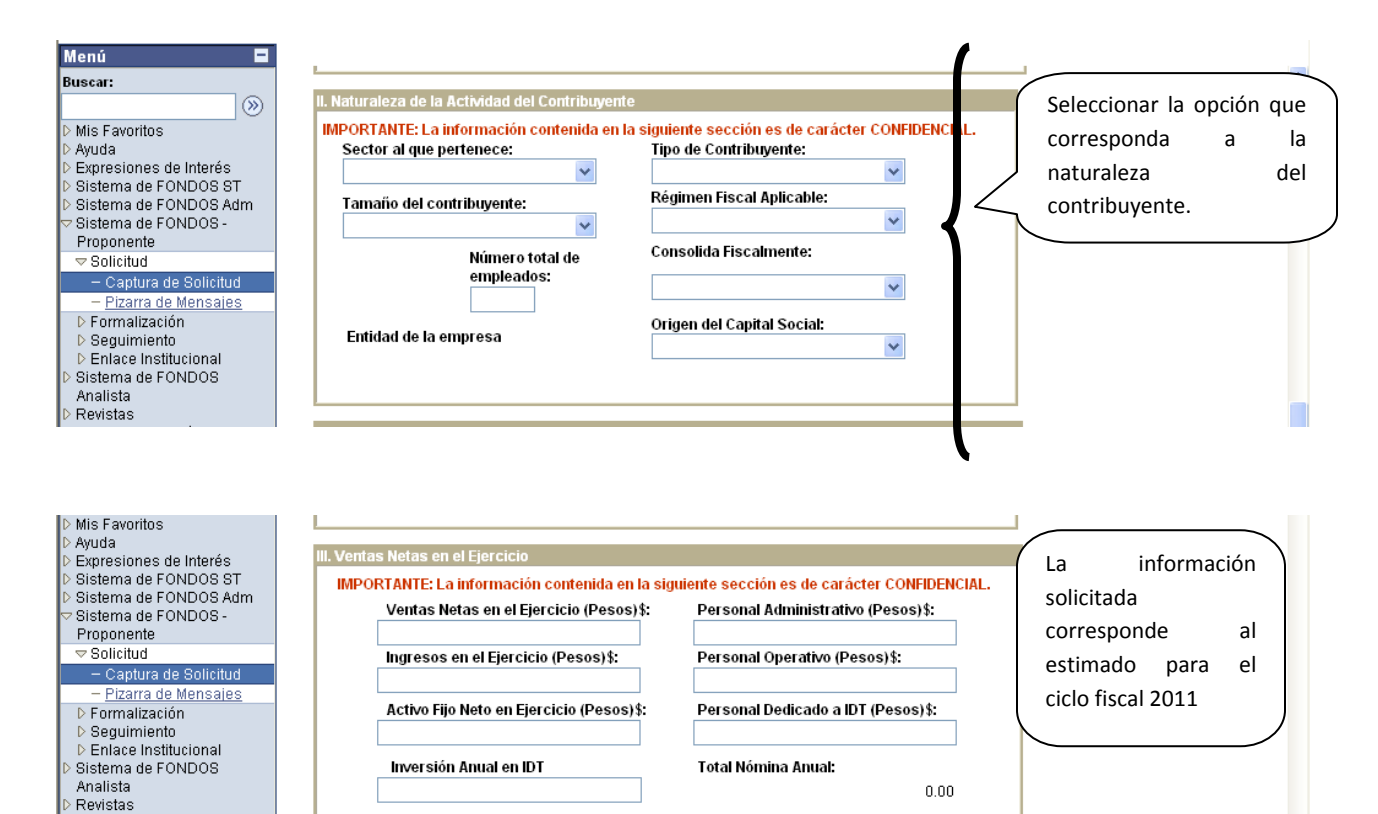

Si no cuenta con las cifras totales del año correspondiente, favor de ingresar el monto estimado en estos conceptos, los montos son en M.N. los cuales se actualizarán al final del ejercicio fiscal. Estas cifras podrán ser modificadas posteriormente en la sección de Montos Finales. Si la empresa cuenta con personal subcontratado, proyecte la información en los importes.

Proyectos Estratégicos Gestión de Proyectos

PeopleTools Cambio de Contraseña

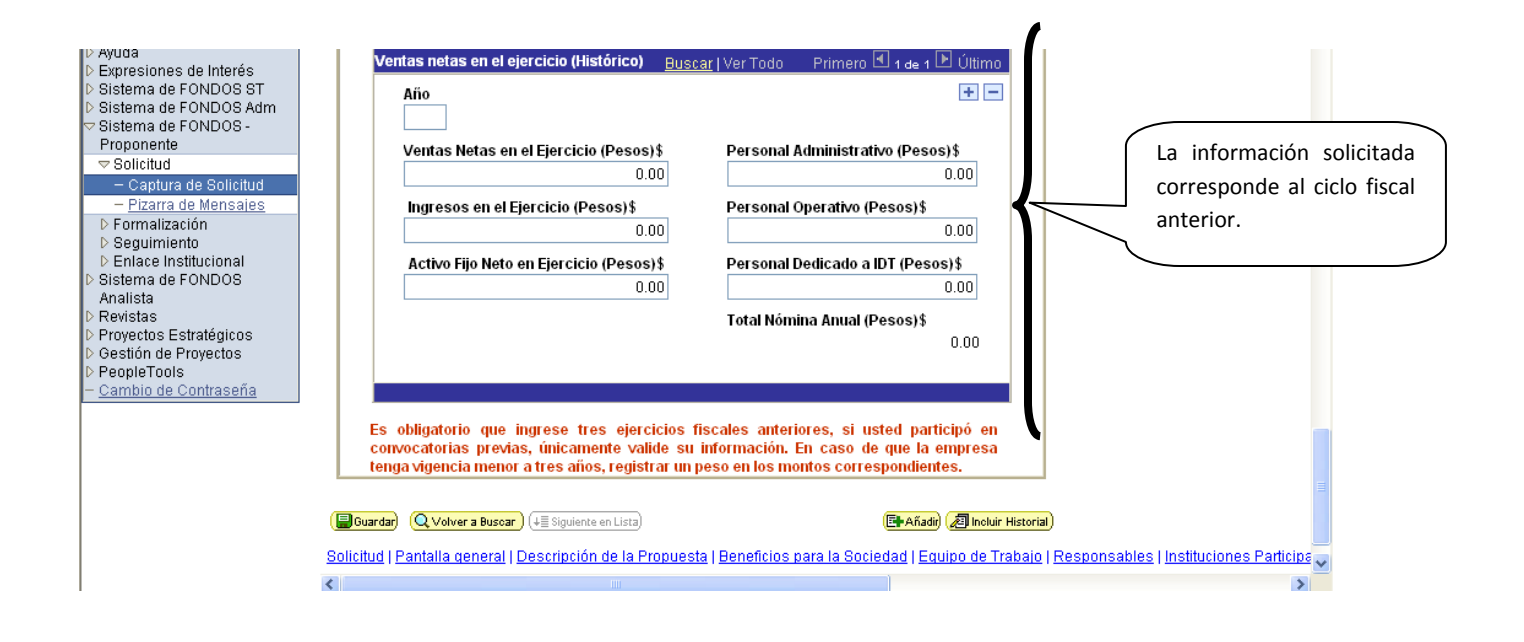

## Pantalla " Redes de Innovación" (X)

| 00.0                                                                                                    |                                                                     | ✓ + ×                                  | Yahoo! Search                                                |                                                                                                    |
|----------------------------------------------------------------------------------------------------|---------------------------------------------------------------------|----------------------------------------|--------------------------------------------------------------|----------------------------------------------------------------------------------------------------|
| ð.                                                                                                    |                                                                     |                                        |                                                              |                                                                                                    |
| 🏠 🛷 🏾 🏀 Captura de Solicitud                                                                                                    |                                                                     | 🗟 • 📾                                  | 👘 🔹 🔂 Págna 🔹                                                | 🔘 Hegramientas 🔹 ≫                                                                                                    |
| CONACYT                                                                                                    |                                                                     |                                        | -                                                            |                                                                                                    |
| Graph Runner & Carriery Buildings                                                                                                    |                                                                     |                                        | hico Desco                                                   | nextón                                                                                                    |
| Menú E<br>Buscari                                                                                                    | Fondo:<br>10012                                                     | Convocatoria:<br>REDES_2007_01         |                                                              | ~                                                                                                    |
| Mis Favoritos<br>Ayuda<br>Sistema de FONDOS -                                                                                                    | Solicitud:<br>00000000075415                                        |                                        | Modalidad:<br>A                                              | Status<br>En Proceso                                                                                                    |
| Proponente  Solicitud  Capitura de Solicitud  Pizarra de Mensales  Pormalización  Seguimiento Revistas  Gestión de Proyectos  Cambio de Contraseña | Orientación Competitiva de la Rad<br>Descripción de la estrategia ( | para la competitivad                   |                                                              | Contribución de la Red a la<br>competitividad en el sector o<br>región. Este apartado e<br>solamente para la modalidad<br>de <b>PROINNOVA</b> |
|                                                                                                    | Alternatīvas previstas para g                                       | enerar valor agregado                  |                                                              | Generación de valor en el secto<br>o región. Este apartado e<br>solamente para la modalidad de<br>PROINNOVA                                   |
|                                                                                                    | Descripción de la problemátic                                       | ca enfrentada y solución del p D<br>pr | escripción del ent<br>ermita apreciar co<br>stán aprovechanc | torno en el que se genera la Red que<br>on claridad las oportunidades que se<br>do o la problemática que se atiende                           |
|                                                                                                    | Conneille uis annountle de s                                        | sc                                     | plamente para la i                                           | gion o sector. Este apartado es modalidad de <b>PROINNOVA.</b>                                                                                |

| Descripción de nuevos productos, procesos e inclu:<br>plataformas tecnológicas y de su contribución a<br>competitividad del sector o región. |  |  |  |
|----------------------------------------------------------------------------------------------------|--|--|--|
| Descripción de nuevos productos, procesos e inclu<br>plataformas tecnológicas y de su contribución a<br>competitividad del sector o región.  |  |  |  |
| competitividad del sector o región.                                                                                                    |  |  |  |
|                                                                                                    |  |  |  |
| Desconexon                                                                                                    |  |  |  |
|                                                                                                    |  |  |  |
| nocesos o plataformas tecnologicas. Máximo del textc                                                                                         |  |  |  |
|                                                                                                    |  |  |  |
| En esta sección se debe de capturar                                                                                                    |  |  |  |
| los beneficios que se esperan para                                                                                                    |  |  |  |
| cour participante.                                                                                                    |  |  |  |
| Máximo del texto (2                                                                                                    |  |  |  |
|                                                                                                    |  |  |  |
| Establecer indicadores de medición que se relacionen con el alcance de los                                                                   |  |  |  |
| Maximo del texto (                                                                                                    |  |  |  |
|                                                                                                    |  |  |  |
| involucradas. Máximo del texto G                                                                                                    |  |  |  |
|                                                                                                    |  |  |  |
| Tipo de Impacto del beneficio final económ                                                                                                   |  |  |  |
| ×                                                                                                    |  |  |  |
|                                                                                                    |  |  |  |
|                                                                                                    |  |  |  |
| s   Responsables   Instituciones participantes   Cronograma y D. fi                                                                          |  |  |  |
| 2                                                                                                    |  |  |  |
| 🕞 Internet 🔍 100% 🔸                                                                                                    |  |  |  |
|                                                                                                    |  |  |  |
|                                                                                                    |  |  |  |

≻ <u>"Giro" (XI)</u>

| Conge Hadhaul ih Okrolay Teoslaga                                                                                                  | Datos Contribuyente / Giro / Documentos Adjuntos / Datos generales                                                                                                    | Inici<br>Envío de solicitud                  |                                                                                   |
|----------------------------------------------------------------------------------------------------|----------------------------------------------------------------------------------------------------|----------------------------------------------|-----------------------------------------------------------------------------------|
| Mis Favoritos<br>Ayuda<br>Expresiones de Interés<br>Sistema de FONDOS 8T<br>Sistema de FONDOS Adm<br>Sistema de FONDOS -           | Fondo:         Convocatoria:           C0003         FONINNOVA         C0003-2009-01         Convor           Solicitud:         000000000107580         cccccccccc         Convolution | catoria 2009-01<br>Modalidad: Statu<br>INPYM | 15                                                                                |
| Proponente ✓ Solicitud                                                                                                    | Giro de la empresa                                                                                                    |                                              | NO APLICA.                                                                        |
| Pizarra de <u>Mensaies</u> Formalización     Seguimiento     Enlace Institucional     Sistema de EONDOS                            | Clave Rama:                                                                                                    |                                              |                                                                                   |
| Analista<br>Revistas                                                                                                    | Clave Clase:                                                                                                    | (                                            | Capture el sector al que pertenece el                                             |
| <ul> <li>Proyectos Estratégicos</li> <li>Gestión de Proyectos</li> <li>PeopleTools</li> <li><u>Cambio de Contraseña</u></li> </ul> | Entidad Federativa Donde se Desarrolla el Proyecto                                                                                                    |                                              | proyecto, dar clic en el botón de buscar<br>se desplegará una lista de sectores y |
|                                                                                                    | Descripción Larga                                                                                                    |                                              | divisiones y elija la que más se adecue<br>al provecto posteriormente seleccione  |
|                                                                                                    | Criterio de Busqueda                                                                                                    |                                              | división y subdivisión                                                            |
|                                                                                                    |                                                                                                    | Buscar                                       |                                                                                   |

| ▷ Revistas ▷ Provectos Estratégicos                               | ·                                       |                       | De clic con la lupa y seleccione |
|-------------------------------------------------------------------|-----------------------------------------|-----------------------|----------------------------------|
| <ul> <li>D Gestión de Proyectos</li> <li>D PeopleTools</li> </ul> | Disciplinas Involucradas en el Proyecto | Ver Todo Primero 1 de | la disciplina que mas describa   |
| <u>– Cambio de Contraseña</u>                                     | Disciplina<br>Q <del></del>             |                       | su proyecto                      |
|                                                                   | 1                                       |                       |                                  |

# <u>"Documentos Adjuntos" (XII)</u>

| itos generales                       |                                                   |                                   |                             |
|--------------------------------------|---------------------------------------------------|-----------------------------------|-----------------------------|
| ondo:<br>C0003 Estimul<br>Solicitud: | Convocatoria:<br>os Innovación Tec. C0003-2009-01 | Convocatoria 2009-01<br>Modalidad | t: Status                   |
| 0000000001136                        | 75 TRANSFORMANDO RIESGOS EN                       | OPORT PROIN                       | Finalizado                  |
| rchivos Anexos                       | Requeridos/Deseados                               | Prime                             | ero 🗹 1-4 de 4 🕨 Último     |
| Clave Anexo                          | Descripción                                       | Requerido Deseable                | e Ver Documento Guía        |
| 1 ANX00006                           | INFORMACIÓN DE LA RED                             | Requerido                         | Ver Documento Guía          |
| 2 ANX00007                           | DESCRIPCIÓN DE LA PROPUESTA                       | Requerido                         | Ver Documento Guía          |
| 3 ANX00008                           | CARTA DE LIBERACIÓN                               | Requerido                         | Ver Documento Guía          |
| 4 ANX00009                           | CARTA DE INTENCIÓN Y ADHESIÓN                     | Requerido                         | Ver Documento Guía          |
| l tamaño de ca                       | da archivo deberá ser hasta un máx                | kimo de 2 MB.                     |                             |
| nombro dol a                         | rchivo no debe de contener caracter               | res especiales como?              | Listado de archivos guía pa |

| 🚖 🛠 🌈 Captura de Solicitud                                                                                                    |                                                                                                    | Å ·                                                                                                    | 🔊 🔹 🖶 🔹 🔂 Página 👻 🎯 Herramientas 👻                                                                               | »»                                                  |
|----------------------------------------------------------------------------------------------------|----------------------------------------------------------------------------------------------------|----------------------------------------------------------------------------------------------------|----------------------------------------------------------------------------------------------------|-----------------------------------------------------|
| CONACYT                                                                                                    |                                                                                                    | <u>Inicio</u>                                                                                                    | Desconexión                                                                                                    |                                                     |
| Menú     ■       Buscar:     >>       >> Mis Favoritos     >>       >> Ayuda     >       > Expresiones de Interés     >       >> Sistem ade FONDOS ST     >       >> Sistem ade FONDOS ST     >       >> Sistem ade FONDOS +<br>Proponente     >       >> Solicitud     -       - Pizarra de Mensaies       >> Formalización       >> Esquimiento       >> Enlace Institucional       >> Enlace Institucional       >> Revistas       >> Proyectos Estratégicos       >> Gestión de Proyectos       >> PeopleTools       - Cambio de Contraseña | Datos generales           Fondo:         Convocatoria:           C0003 FONINNOVA         C0003-2009-01         Corr           Solicitud:         00000000107580         ccccccccccc           Archivos Anexos Requeridos/Deseados         Clave Anexo         Descripción         Rr           1         Clave Anexo         Descripción         1         1         1 | Nvocatoria 2009-01<br>Modalidad: Status<br>INPYM<br>Primero I 1 de 1<br>equerido/Deseable Ver Docum<br>Ver Docum<br>de 2 MB. | De clic en el<br>desplegarán<br>formatos y<br>utilizar<br>Print o 1 de 1 D Útimo<br>Archivos Anexos               | link y se<br>los<br>guías a                         |
|                                                                                                    | En caso de no poder consultar los archivos anexos, verifiq<br>el bloqueo de (ventanas alternas)<br>No olvide guardar los cambios al terminar de capturar los<br>Collettud I Deptelle senerel I Departeción de la Drepueste I Departeción<br>Collettud I Deptelle senerel I Departeción de la Drepueste I Departeción                                                   | ue que en la pavegador no<br>datos de esta página.                                                                           | Se podrán adjur<br>documentos al dar clicl<br>que aparece en la par<br>documentos anexos<br>estar en formato PDF. | ntar los<br>k en el clip<br>ntalla. Los<br>deben de |

Se considerará como una propuesta toda solicitud debidamente formulada y enviada, completa tanto en requisición del formato electrónico, como en información anexa de soporte, de conformidad a lo dispuestos en los Términos de Referencia dentro de la vigencia de la Convocatoria. Sin excepción alguna, no se aceptarán ni se dará trámite a solicitudes ingresadas por algún medio diferente al indicado, ni incompletas o presentadas extemporáneamente.

<u>"Envío de Solicitud" (XIII)</u>

|                                    |                     |                         | <u>Inicio</u> |
|------------------------------------|---------------------|-------------------------|---------------|
| 🕙 / Cronograma y D. financiero 🌾 I | Documentos adjuntos | / Envío de solicitud \  |               |
| Envío de solicitud                 |                     |                         | Solicitud     |
| Datos generales                    |                     |                         |               |
| Fondo:                             | Convocatoria:       |                         |               |
| DEMOS Demostración Fondos          | CONVODEMOS          | Convocatoria Demostraci | ón            |
| Solicitud:                         |                     | Modalidad:              | Status        |
| 000000000015654 MODALIDA           | .D A                | A                       | Finalizado    |

# IMPORTANTE

Una vez enviada la solicitud, no se podrá hacer modificación alguna, por lo que se recomienda revisar su información. Si está usted seguro oprima el botón de enviar. Generar una pantalla de acuse de recibo aparte del correo enviado que pueda imprimirse.

Enviar

No olvide guardar los cambios al terminar de capturar los datos de esta pestaña

🕞 Guardar) 🔍 Volver a Buscar 斗 🗄 Siguiente en Lista

Solicitud | Pantalla general | Protocolo | Resultados | Impactos Proyectos relacionados | Responsables | Recurso:

Una vez que considere que ha finalizado la propuesta, pulse el botón Enviar.

El sistema electrónico de gestión de convocatorias genera automáticamente un acuse de recibo que se envía por correo electrónico al proponente.

La presente convocatoria estará vigente a partir de la fecha de su publicación en la página electrónica del CONACYT y cerrará el día 28 de Febrero de 2011 a las 18:00 hrs. Tiempo del Centro del País (Ciudad de México, D.F.)

Se rechazará automáticamente cualquier solicitud presentada después del plazo establecido. El sistema electrónico de gestión de convocatorias estará programado para cumplir las condiciones anteriores y el cierre a la hora determinada será irreversible.